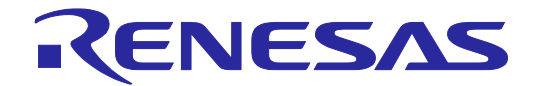

# On-Chip Debug Emulator QB-V850MINIL, QB-V850MINI

User's Manual

All information contained in these materials, including products and product specifications, represents information on the product at the time of publication and is subject to change by Renesas Electronics Corporation without notice. Please review the latest information published by Renesas Electronics Corporation through various means, including the Renesas Electronics Corporation website (http://www.renesas.com).

Renesas Electronics www.renesas.com Rev.4.00 Aug. 2013

#### Notice

- 1. Descriptions of circuits, software and other related information in this document are provided only to illustrate the operation of semiconductor products and application examples. You are fully responsible for the incorporation of these circuits, software, and information in the design of your equipment. Renesas Electronics assumes no responsibility for any losses incurred by you or third parties arising from the use of these circuits, software, or information.
- 2. Renesas Electronics has used reasonable care in preparing the information included in this document, but Renesas Electronics does not warrant that such information is error free. Renesas Electronics assumes no liability whatsoever for any damages incurred by you resulting from errors in or omissions from the information included herein.
- 3. Renesas Electronics does not assume any liability for infringement of patents, copyrights, or other intellectual property rights of third parties by or arising from the use of Renesas Electronics products or technical information described in this document. No license, express, implied or otherwise, is granted hereby under any patents, copyrights or other intellectual property rights of Renesas Electronics or others.
- 4. You should not alter, modify, copy, or otherwise misappropriate any Renesas Electronics product, whether in whole or in part. Renesas Electronics assumes no responsibility for any losses incurred by you or third parties arising from such alteration, modification, copy or otherwise misappropriation of Renesas Electronics product.
- 5. Renesas Electronics products are classified according to the following two quality grades: "Standard" and "High Quality". The recommended applications for each Renesas Electronics product depends on the product's quality grade, as indicated below.

"Standard": Computers; office equipment; communications equipment; test and measurement equipment; audio and visual equipment; home electronic appliances; machine tools; personal electronic equipment; and industrial robots etc.

"High Quality": Transportation equipment (automobiles, trains, ships, etc.); traffic control systems; anti-disaster systems; anticrime systems; and safety equipment etc.

Renesas Electronics products are neither intended nor authorized for use in products or systems that may pose a direct threat to human life or bodily injury (artificial life support devices or systems, surgical implantations etc.), or may cause serious property damages (nuclear reactor control systems, military equipment etc.). You must check the quality grade of each Renesas Electronics product before using it in a particular application. You may not use any Renesas Electronics product for any application for which it is not intended. Renesas Electronics shall not be in any way liable for any damages or losses incurred by you or third parties arising from the use of any Renesas Electronics product for which the product is not intended by Renesas Electronics.

- 6. You should use the Renesas Electronics products described in this document within the range specified by Renesas Electronics, especially with respect to the maximum rating, operating supply voltage range, movement power voltage range, heat radiation characteristics, installation and other product characteristics. Renesas Electronics shall have no liability for malfunctions or damages arising out of the use of Renesas Electronics products beyond such specified ranges.
- 7. Although Renesas Electronics endeavors to improve the quality and reliability of its products, semiconductor products have specific characteristics such as the occurrence of failure at a certain rate and malfunctions under certain use conditions. Further, Renesas Electronics products are not subject to radiation resistance design. Please be sure to implement safety measures to guard them against the possibility of physical injury, and injury or damage caused by fire in the event of the failure of a Renesas Electronics product, such as safety design for hardware and software including but not limited to redundancy, fire control and malfunction prevention, appropriate treatment for aging degradation or any other appropriate measures. Because the evaluation of microcomputer software alone is very difficult, please evaluate the safety of the final products or systems manufactured by you.
- 8. Please contact a Renesas Electronics sales office for details as to environmental matters such as the environmental compatibility of each Renesas Electronics product. Please use Renesas Electronics products in compliance with all applicable laws and regulations that regulate the inclusion or use of controlled substances, including without limitation, the EU RoHS Directive. Renesas Electronics assumes no liability for damages or losses occurring as a result of your noncompliance with applicable laws and regulations.
- 9. Renesas Electronics products and technology may not be used for or incorporated into any products or systems whose manufacture, use, or sale is prohibited under any applicable domestic or foreign laws or regulations. You should not use Renesas Electronics products or technology described in this document for any purpose relating to military applications or use by the military, including but not limited to the development of weapons of mass destruction. When exporting the Renesas Electronics products or technology described in this document, you should comply with the applicable export control laws and regulations and follow the procedures required by such laws and regulations.
- 10. It is the responsibility of the buyer or distributor of Renesas Electronics products, who distributes, disposes of, or otherwise places the product with a third party, to notify such third party in advance of the contents and conditions set forth in this document, Renesas Electronics assumes no responsibility for any losses incurred by you or third parties as a result of unauthorized use of Renesas Electronics products.
- 11. This document may not be reproduced or duplicated in any form, in whole or in part, without prior written consent of Renesas Electronics.
- 12. Please contact a Renesas Electronics sales office if you have any questions regarding the information contained in this document or Renesas Electronics products, or if you have any other inquiries.
- (Note 1) "Renesas Electronics" as used in this document means Renesas Electronics Corporation and also includes its majorityowned subsidiaries.
- (Note 2) "Renesas Electronics product(s)" means any product developed or manufactured by or for Renesas Electronics.

# Preface

QB-V850MINIL and QB-V850MINI are designed for use with the MCU's made by Renesas Electronics.

All components of QB-V850MINIL and QB-V850MINI are listed under "1.2 Before Using QB-V850MINIL or QB-V850MINI". If you have any questions about QB-V850MINIL or QB-V850MINI, contact your local distributor.

This user's manual describes mainly the hardware specifications of QB-V850MINIL or QB-V850MINI. For information on emulator debuggers and other related products, please see the additional document for user's manuals included with each product.

You can download the latest manuals from the Renesas Tools homepage.

http://www.renesas.com/

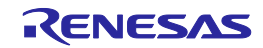

# Important

Before using the emulator, be sure to read this user's manual carefully.

Keep this user's manual, and refer to it when you have questions about the emulator.

#### Emulator:

"Emulator" in this user's manual collectively refers to the QB-V850MINIL and QB-V850MINI emulators manufactured by Renesas Electronics Corporation.

"Emulator" herein encompasses neither the customer's user system nor the host machine.

# Purpose of use of the emulator:

This emulator is a device to support the development of systems that uses the Renesas microcomputers. It provides support for system development in both software and hardware. The emulator is not guaranteed for use in the production line.

Be sure to use the emulator correctly according to said purpose of use. Please avoid using the emulator other than for its intended purpose of use.

## For those who use the emulator:

The emulator can only be used by those who have carefully read the user's manual and know how to use it. Use of the emulator requires basic knowledge of electric circuits, logical circuits, and MCUs.

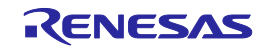

#### When using the emulator:

- (1) The emulator is a development-support unit for use in your program development and evaluation stages. When a program you have finished developing is to be incorporated in a mass-produced product, the judgment as to whether it can be put to practical use is entirely your own responsibility, and should be based on evaluation of the device on which it is installed and other experiments.
- (2) In no event shall Renesas Electronics Corporation be liable for any consequence arising from the use of the emulator.
- (3) Renesas Electronics Corporation strives to provide workarounds for and correct trouble with products malfunctions, with some free and some incurring charges. However, this does not necessarily mean that Renesas Electronics Corporation guarantees the provision of a workaround or correction under any circumstances.
- (4) The emulator covered by this document has been developed on the assumption that it will be used for program development and evaluation in laboratories. Therefore, it does not fall within the scope of applicability of the Electrical Appliance and Material Safety Law and protection against electromagnetic interference when used in Japan.
- (5) Renesas Electronics Corporation cannot predict all possible situations and possible cases of misuse that carry a potential for danger. Therefore, the warnings in this user's manual and the warning labels attached to the emulator do not necessarily cover all such possible situations and cases. The customer is responsible for correctly and safely using the emulator.
- (6) The emulator covered by this document has not been through the process of checking conformance with UL or other safety standards and IEC or other industry standards. This fact must be taken into account when the emulator is taken from Japan to some other country.
- (7) Renesas Electronics Corporation will not assume responsibility of direct or indirect damage caused by an accidental failure or malfunction in the emulator.

#### When disposing of the emulator:

Penalties may be applicable for incorrect disposal of this waste, in accordance with your national legislation.

#### Usage restrictions:

The emulator has been developed as a means of supporting system development by users. Therefore, do not use it as an embedded device in other equipment. Also, do not use it to develop systems or equipment for use in the following fields.

- (1) Transportation and vehicular
- (2) Medical (equipment that has an involvement in human life)
- (3) Aerospace
- (4) Nuclear power control
- (5) Undersea repeaters

If you are considering the use of the emulator for one of the above purposes, please be sure to consult your local distributor.

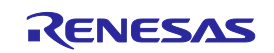

#### About product changes:

We are constantly making efforts to improve the design and performance of our product. Therefore, the specification or design of the emulator, or this user's manual, may be changed without prior notice.

#### About rights:

- (1) We assume no responsibility for any damage or infringement on patent rights or any other rights arising from the use of any information, products or circuits presented in this user's manual.
- (2) The information or data in this user's manual does not implicitly or otherwise grant a license to patent rights or any other rights belonging to Renesas or to a third party.
- (3) This user's manual and the emulator are copyrighted, with all rights reserved by Renesas. This user's manual may not be copied, duplicated or reproduced, in whole or part, without prior written consent from Renesas.

#### About diagrams:

Some diagrams in this user's manual may differ from the objects they represent.

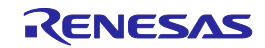

# Safety Precautions

The Safety Precautions which should be taken in order to use QB-V850MINIL or QB-V850MINI safely and properly. Be sure to read and understand this document before using QB-V850MINIL or QB-V850MINI. Contact us if you have any questions about the precautions described here.

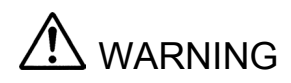

WARNING indicates a potentially dangerous situation that will cause death or heavy wound unless it is avoided.

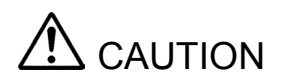

CAUTION indicates a potentially dangerous situation that will cause a slight injury or a medium-degree injury or property damage unless it is avoided.

In addition to the two above, the following are also used as appropriate.

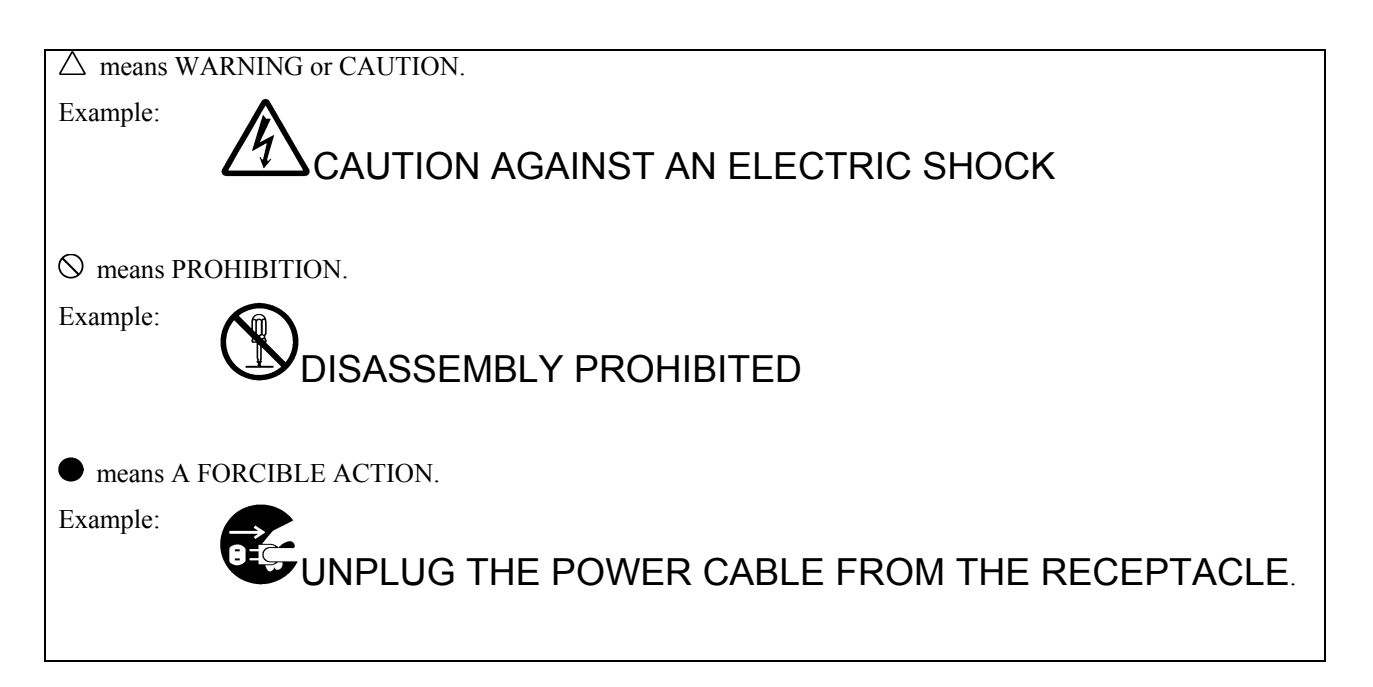

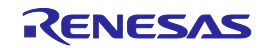

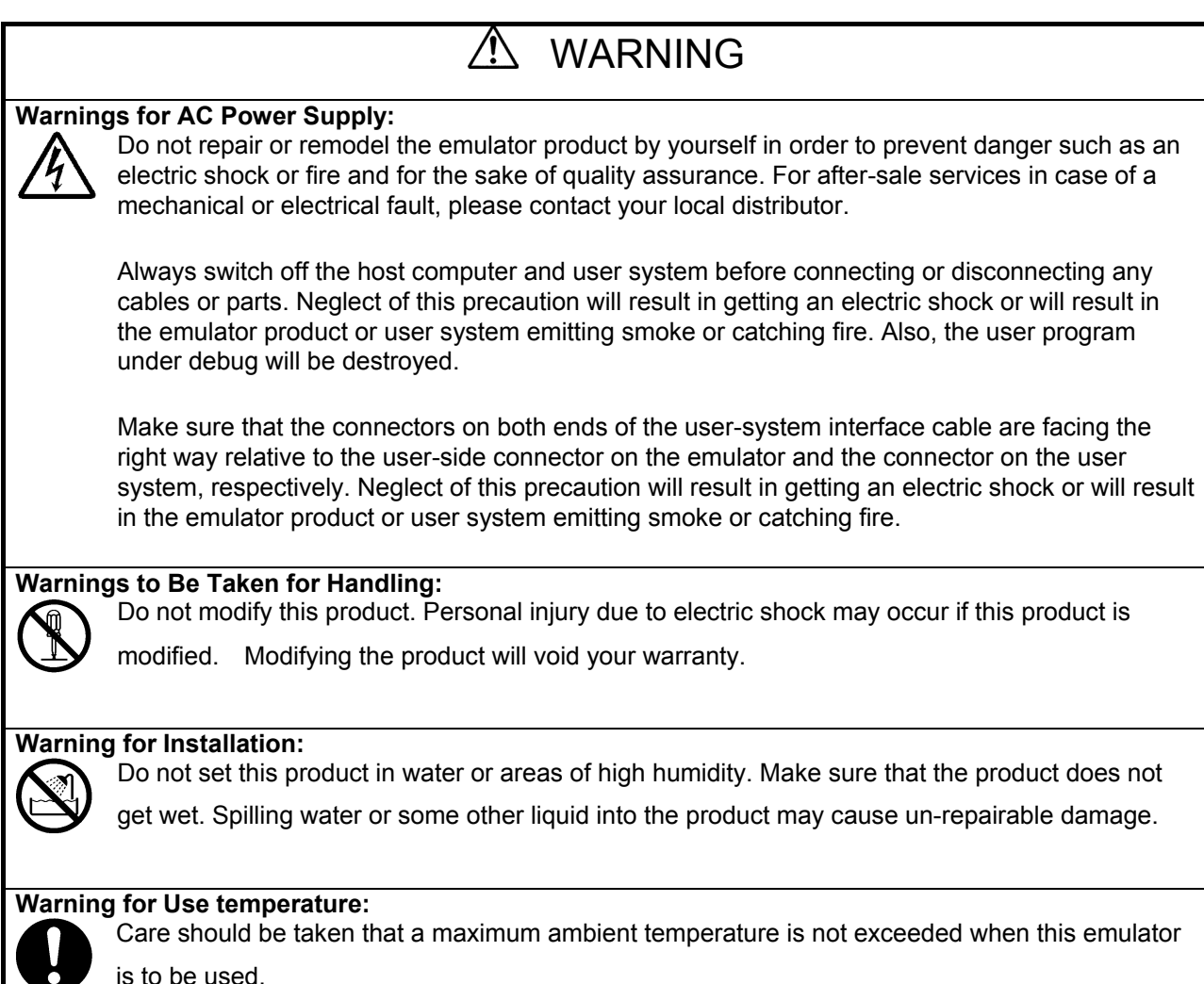

is to be used.

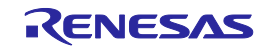

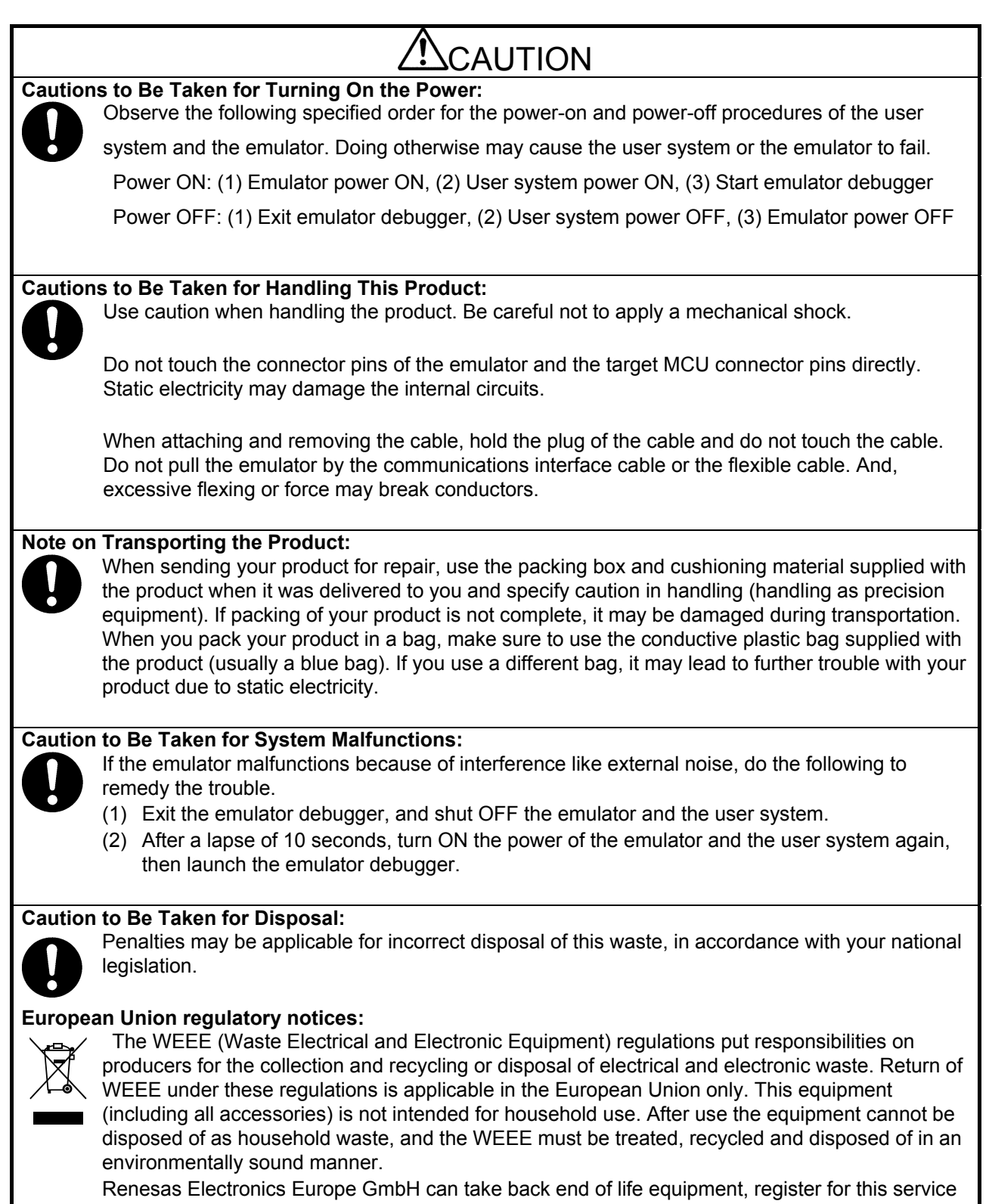

at "<u>http://www.renesas.eu/weee</u>".

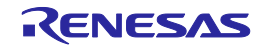

# Contents

| Preface   |                                                                       |    |
|-----------|-----------------------------------------------------------------------|----|
| Important | t                                                                     |    |
| Safety P  | recautions                                                            | 7  |
| Contents  | 3                                                                     |    |
| User Reg  | gistration                                                            |    |
| Terminol  | logy                                                                  |    |
| 1. Outl   | ine                                                                   |    |
| 1.1       | Features                                                              |    |
| 1.2       | Before Using QB-V850MINIL or QB-V850MINI                              |    |
| 1.2.1     | Package contents                                                      |    |
| 1.2.2     | Checking purpose for using QB-V850MINIL or QB-V850MINI                |    |
| 1.3       | Supported Devices                                                     |    |
| 1.3.1     | On-Chip Debug                                                         |    |
| 1.3.2     | On-chip debugging with in-circuit method                              |    |
| 1.4       | Specifications                                                        |    |
| 2. Nam    | nes and functions of hardware                                         | 21 |
| 2.1       | Names of Parts in Main Unit                                           |    |
| 2.2       | Self-Check Board                                                      |    |
| 2.2.1     | V850MINI self-check board                                             |    |
| 2.2.2     | V850MINIL self-check board                                            |    |
| 3. On-0   | Chip Debugging                                                        |    |
| 3.1       | System Configuration                                                  |    |
| 3.1.1     | System configuration in V850E2S or V850E2M environment                |    |
| 3.1.2     | System configuration in V850E2, V850E1, or V850ES environment         |    |
| 3.2       | Setup Procedure                                                       |    |
| 3.2.1     | Installation of software                                              |    |
| 3.2.2     | Switch settings                                                       |    |
| 3.2.3     | Connection and startup of system                                      |    |
| 3.2.4     | System shutdown                                                       |    |
| 3.3       | Default Setting                                                       |    |
| 3.4       | Designing Target System Circuits when Using V850E2S or V850E2M        |    |
| 3.4.1     | Example of circuit design (for V850E2S or V850E2M)                    |    |
| 3.4.2     | Cautions on target system design (for V850E2S or V850E2M)             |    |
| 3.4.3     | Connecting the FLMD0 signal (for V850E2S or V850E2M)                  |    |
| 3.4.4     | Connecting the RESET# signal (for V850E2S or V850E2M)                 |    |
| 3.5       | Designing Target System Circuits When Using V850E2, V850E1, or V850ES |    |
| 3.5.1     | Example of circuit design (for V850E2, V850E1, or V850ES)             |    |
| 3.5.2     | Cautions on target system design (for V850E2, V850E1, or V850ES)      |    |
| 3.5.3     | Connecting the FLMD0 signal (for V850E2, V850E1, or V850ES)           |    |
| 3.5.4     | Connecting the RESET# signal (for V850E2, V850E1, or V850ES)          |    |
| 3.6       | Target Connectors for OCD                                             |    |

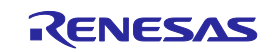

| 3.6.  | .1 KEL connector (for V850E2, V850E1, or V850ES)                        |    |
|-------|-------------------------------------------------------------------------|----|
| 3.6.  | 2 Mictor connector                                                      | 47 |
| 3.6.  | 3 SICA connector                                                        | 50 |
| 3.6.4 | 2.54 mm pitch 16-pin general-purpose connector (for V850E2S or V850E2M) | 53 |
| 3.6.  | 5 2.54 mm pitch 20-pin general-purpose connector                        | 55 |
| 4. De | ebugging with in-circuit method                                         |    |
| 4.1   | Target Devices                                                          |    |
| 4.2   | System Configuration                                                    | 59 |
| 4.2.  | 1 Minimum system configuration                                          | 59 |
| 4.2.  | 2 System configuration when using optional products                     | 60 |
| 4.2.  | 3 List of optional product names                                        | 61 |
| 4.3   | Setup Procedure                                                         |    |
| 4.3.  | 1 Installation of software                                              | 63 |
| 4.3.  | 2 Setting of QB-V850MINIL or QB-V850MINI                                | 63 |
| 4.3.  | 3 Clock settings                                                        | 63 |
| 4.3.  | 4 Switch settings                                                       | 64 |
| 4.3.  | 5 Mounting target connector                                             | 65 |
| 4.3.  | 6 Connection and startup of system                                      | 66 |
| 4.3.  | 7 System shutdown                                                       | 67 |
| 4.4   | Default Settings (V850MINI Self-check board)                            | 67 |
| 4.5   | Cautions on Using Sockets                                               |    |
| 4.5.  | 1 Cautions on inserting/removing sockets                                | 68 |
| 4.5.  | 2 Causes of faulty contact of connectors and countermeasures for them   | 68 |
| 4.6   | Recovery of Security ID                                                 |    |
| 5. Se | elf-Testing                                                             | 70 |
| 5.1   | System Configuration                                                    |    |
| 5.2   | Setup Procedure                                                         |    |
| 5.2.  | 1 Installation of software                                              | 72 |
| 5.2.  | 2 Setting of QB-V850MINIL or QB-V850MINI                                | 72 |
| 5.2.  | 3 Setting of self-check board                                           | 72 |
| 5.2.  | 4 Connection and startup of system                                      | 72 |
| 5.2.  | .5 System shutdown                                                      | 73 |
| 6. Ca | autions                                                                 | 74 |
| 7. Ma | aintenance and Warranty                                                 | 76 |
| 7.1   | User Registration                                                       |    |
| 7.2   | Maintenance                                                             |    |
| 7.3   | Warranty                                                                |    |
| 7.4   | Repair Provisions                                                       | 77 |
| 7.5   | How to Make Request for Repair                                          | 77 |
| Appen | dix A. V850MINI Self-Check Board Circuit Diagrams                       | 78 |
| Appen | dix B. External Dimensions                                              | 79 |
| B.1   | QB-V850MINIL, QB-V850MINI                                               |    |
| B.2   | V850MINI Self-Check Board                                               |    |
| B.3   | Target Connectors (for OCD)                                             |    |
| Appen | dix C. Revision History                                                 | 82 |

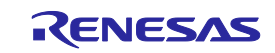

# User Registration

When you install debugger software, a text file for user registration is created on your PC. Fill it in and email it to your local distributor. If you have replaced an emulator main unit or emulation probe, rewrite an emulator name and serial number in the text file you filled in earlier to register your new hardware products.

Your registered information is used for only after-sale services, and not for any other purposes. Without user registration, you will not be able to receive maintenance services such as a notification of field changes or trouble information. So be sure to carry out the user registration.

For more information about user registration, please contact your local distributor.

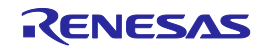

# Terminology

Some specific words used in this user's manual are defined below.

#### Integrated development environment

This tool provides powerful support for the development of embedded applications for Renesas microcomputers. It has an emulator debugger function allowing the emulator to be controlled from the host machine via an interface. Furthermore, it permits a range of operations from editing a project to building and debugging it to be performed within the same application. In addition, it supports version management.

#### Emulator debugger

This means a software tool that is started up from IDE, and controls the emulator and enables debugging.

#### Host machine

This means a personal computer used to control the emulator.

#### Target MCU

This means the MCU to be debugged.

#### Target system

This means a user's application system in which the MCU to be debugged is used.

#### User program

This means the program to be debugged.

#### On-chip debug unit

This is a circuit in the device that is used for on-chip debugging.

## OCD

An acronym that stands for on-chip debug. This is the debugging that is performed with the real device mounted on the target system.

#### DCU

An acronym that stands for debug control unit. This is a unit in the microcontroller that is used for on-chip debugging.

#### V850MINI self-check board

This means the self-check board included with the QB-V850MINI.

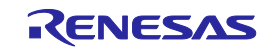

#### V850MINIL self-check board

This means the self-check board included with the QB-V850MINIL.

#### Self-check board

General term used for both the V850MINI self-check board and the V850MINIL self-check board.

The symbol (#) means that the signal is active-low in this document.

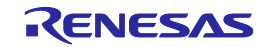

# 1. Outline

QB-V850MINIL or QB-V850MINI is an emulator to be connected to a target device with an on-chip debug unit to efficiently debug hardware and software.

# 1.1 Features

O USB connection

QB-V850MINIL or QB-V850MINI can be connected to the host machine via the USB interface (1.1/2.0). Since it operates on power supplied via USB, an external power supply is unnecessary.

## O On-chip debugging

Debugging is possible with the target microcontroller mounted on the target system. Programs can be downloaded (programming) to the flash memory by using the flash self programming function of the microcontroller.

## <R> O JTAG interface, Nexus interface

Using a JTAG or Nexus compliant interface, the QB-V850MINI can be used generally for V850E2S, V850E2M, V850E2, V850E1 and V850ES microcontrollers with the on-chip debug unit. QB-V850MINIL or QB-V850MINI is a successor of the IE-V850E1-CD-NW (PCMCIA type), so that the debugging environment for the IE-V850E1-CD-NW can be ported as is to the QB-V850MINI.

Note that the IE-V850E1-CD-NW cannot be used with V850E2S andV850E2M microcontrollers.

#### O Inclusion of self-check board

Using the self-check board that is supplied with QB-V850MINIL or QB-V850MINI can perform self-testing for faults.

The self-check board comes with QB-V850MINI can also be used as the debug adapter for the V850ES/KJ1(+), V850ES/KG1(+), V850ES/KF1(+), and V850ES/KE1(+).

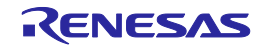

# 1.2 Before Using QB-V850MINIL or QB-V850MINI

Be sure to confirm the package contents listed in this chapter before using QB-V850MINIL or QB-V850MINI. To utilize this document effectively, familiarize yourself with the usage purposes of QB-V850MINIL or QB-V850MINI described in this chapter.

## 1.2.1 Package contents

When purchasing QB-V850MINIL or QB-V850MINI, be sure to check that all the items listed in the packing specifications are included. QB-V850MINIL or QB-V850MINI package contains the items shown below. If there are missing or damaged items, contact your local distributor. Note that the items in the QB-V850MINI package differ from those in the QB-V850MINIL package.

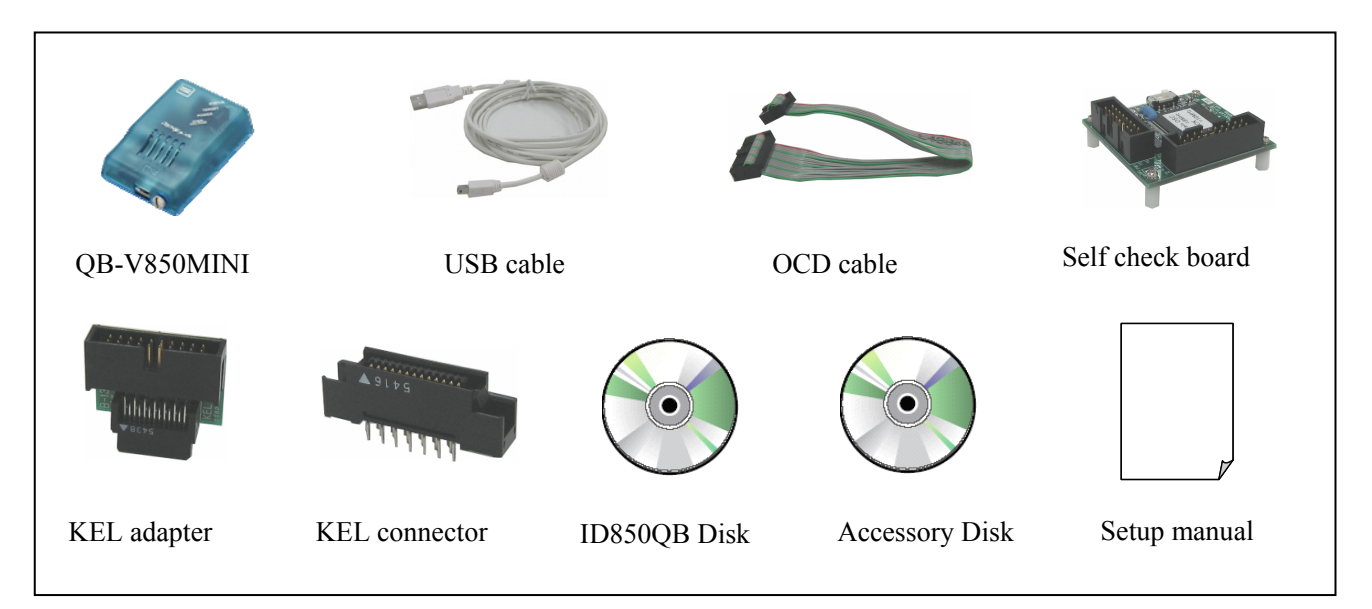

Figure 1-1. Package Contents of QB-V850MINI

| <b>FRANCE</b>                                          |              |           |                  |
|--------------------------------------------------------|--------------|-----------|------------------|
| QB-V850MINIL                                           | USB cable    | OCD cable | Self check board |
|                                                        |              |           |                  |
| 16-pin conversion adaptor<br>(for V850E2S and V850E2M) | Setup manual |           |                  |

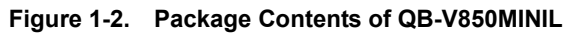

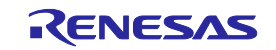

#### 1.2.2 Checking purpose for using QB-V850MINIL or QB-V850MINI

There are mainly three purposes for using QB-V850MINIL or QB-V850MINI.

The system must be configured appropriately according to each usage purpose of QB-V850MINIL or QB-V850MINI, so check the following and refer to the relevant chapter.

- To debug the target device mounted on the target system See 3. On-Chip Debugging.
- To debug V850ES/Kx1+ with in-circuit method See **4. Debugging with In-Circuit method**.
- To perform self-testing for faults in QB-V850MINIL or QB-V850MINI See 5. Self-Testing.

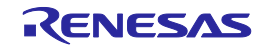

## <R> 1.3 Supported Devices

The following describes the devices that are supported by QB-V850MINIL or QB-V850MINI, as of June 2013

#### 1.3.1 On-Chip Debug

Microcontrollers supported by QB-V850MINIL or QB-V850MINI are listed in the following table. Be sure to use the latest software tools such as debuggers.

| CPU core | Supported devices                                                       |
|----------|-------------------------------------------------------------------------|
|          | V850E/IA3, V850E/IF3, V850E/IG3, V850E/IG4, V850E/IH4, V850E/IG4-H      |
| V850E1   | V850E/IH4-H, V850E/IA4, V850E/SJ3-H, V850E/SK3-H                        |
| 100001   | V850E/MA3, V850E/ME2, V850E/RS1, V850E/SV2                              |
|          | V850E/DJ3, V850E/DL3, V850E/PHJ1, V850E/PHO3, V850E/PHC3                |
|          | V850ES/FE2, V850ES/FF2, V850ES/FG2, V850ES/FJ2                          |
|          | V850ES/FE3, V850ES/FF3, V850ES/FG3, V850ES/FJ3, V850ES/FK3              |
|          | V850ES/FE3-L, V850ES/FF3-L, V850ES/FG3-L                                |
|          | V850ES/HE2, V850ES/HF2, V850ES/HG2, V850ES/HJ2                          |
|          | V850ES/HE3, V850ES/HF3, V850ES/HG3, V850ES/HJ3                          |
|          | V850ES/IK1, V850ES/IE2                                                  |
| V850ES   | V850ES/JG2, V850ES/JJ2, V850ES/JG3, V850ES/JJ3                          |
|          | V850ES/JC3-L, V850ES/JE3-L, V850ES/JF3-L, V850ES/JG3-L                  |
|          | V850ES/JC3-H, V850ES/JE3-H, V850ES/JG3-H, V850ES/JH3-H,                 |
|          | V850ES/JG3-U, V850ES/JH3-U                                              |
|          | V850ES/JH3-E, V850ES/JG3-E, V850ES/JJ3-E                                |
|          | V850ES/KJ1, V850ES/KJ1+, V850ES/KE2, V850ES/KF2, V850ES/KG2, V850ES/KJ2 |
|          | V850ES/SG2, V850ES/SJ2, V850ES/SG3, V850ES/SJ3                          |
|          | V850ES/SG2-H, V850ES/SJ2-H, V850ES/ST3                                  |
| V850E2   | V850E2/ME3                                                              |
|          | V850E2/DJ4, V850E2/DK4-H, V850E2/DN4-H, V850E2/DP4-H,                   |
|          | V850E2/FK4, V850E2/FG4, V850E2/FJ4, V850E2/FL4,                         |
| V850E2M  | V850E2/FF4-M, V850E2/FK4-H, V850E2/FL4-H, V850E2/FK4-G,                 |
|          | V850E2/PG4, V850E2/PJ4, V850E2/PG4- L, V850E2/PJ4-E, V850E2/PG4-S       |
|          | V850E2/MN4, V850E2/ML4, V850E2/SG4-H, V850E2/SJ4-H, V850E2/SK4-H        |
| V850E2S  | V850E2/FE4-L, V850E2/FF4-L, V850E2/FG4-L, V850E2/FJ4-L, V850E2/FF4-G    |
|          | V850E2/FG4-G                                                            |

**Remark** If your target device is not listed in the above table, **contact your local distributor**.

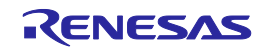

#### 1.3.2 On-chip debugging with in-circuit method

For the following devices, on-chip debugging with the in-circuit method is possible by using QB-V850MINIL or QB-V850MINI in combination with V850MINI self-check board or debug adapter (separately available). V850MINIL self-check board is not supported to this method.

Be sure to use the latest software tools such as debuggers and device files.

| Supported Device         | Debug Adapter                                  |
|--------------------------|------------------------------------------------|
| V850ES/KE1, V850ES/KF1   | QB-V850ESKX1-DA                                |
| V850ES/KG1, V850ES/KJ1   | or V850MINI self-check board <sup>Note 1</sup> |
| V850ES/KE1+, V850ES/KF1+ | QB-V850ESKX1H-DA                               |
| V850ES/KG1+, V850ES/KJ1+ | or V850MINI self-check board                   |
| V850ES/KE2, V850ES/KF2   | QB-V850ESKX1H-DA <sup>Note 2</sup>             |
| V850ES/KG2, V850ES/KJ2   | or V850MINI self-check board <sup>Note 2</sup> |

Notes 1. Note that the P00 pin outputs a low level during reset. Should this cause a problem, the problem can be avoided by using the QB-V850ESKX1-DA (separately available).

- 2. The following operations differ from those of the device.
  - The P00 pin outputs a low level during reset.
  - The subclock cannot be selected as the count clock for timer H1. If the subclock is specified as the count clock for timer H1 using TMHMD1 register, the operation is not guaranteed.

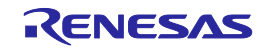

# 1.4 Specifications

This section describes QB-V850MINIL or QB-V850MINI hardware specifications and specifications for the debug function when using the Integrated debugger.

|         | Classification   | Item                                  |                         | Specifications                                                                                                    |
|---------|------------------|---------------------------------------|-------------------------|----------------------------------------------------------------------------------------------------|
| <r></r> | QB-V850MINIL/    | Operating power sup                   | oply                    | 5 V (USB-bus powered type) 500 mA (Max.) Note                                                                                |
|         | QB-V850MINI      | Operating clock                       |                         | Clock mounted in QB-V850MINIL or QB-V850MINI                                                                                 |
|         | main unit        | Operating environment                 |                         | Temperature: 0 to +40°C<br>Humidity: 10 to 80% RH (no condensation)                                                          |
|         |                  | Storage environmen                    | t                       | Temperature: –15 to +40°C<br>Humidity: 10 to 80% RH (no condensation)                                                        |
|         |                  | External dimensions                   |                         | $88.5\times56.5\times26.1$ mm (see Appendix B External Dimensions for details)                                               |
|         |                  | Weight                                |                         | Approximately 90 g                                                                                                    |
| <r></r> | Host machine     | Target host machine                   |                         | IBM PC/AT <sup>™</sup> compatibles                                                                                           |
|         | interface        | Target OS                             |                         | Windows XP, Windows 7                                                                                                    |
|         |                  | USB                                   |                         | 1.1, 2.0                                                                                                    |
|         |                  | USB cable length                      |                         | 2,000 mm max.                                                                                                    |
|         |                  | Current consumption                   | 1                       | Approximately 350 mm                                                                                                    |
| <r></r> | Target interface | Target device                         |                         | Microcontroller with V850E2S, V850E2M, V850E2, V850E1, V850ES Series on-chip debug unit and microcontroller with Nx85ET core |
|         |                  | OCD cable length                      |                         | 200 mm                                                                                                    |
|         |                  | Clock frequency                       |                         | Equivalent to specifications supported by the target device                                                                  |
|         |                  | Voltage range                         |                         | 2.0 to 5.5 V                                                                                                    |
| <r></r> |                  | Number of signals o                   | ccupied for debugging   | V850E2, V850E1, V850ES: 5<br>V850E2S, V850E2M: 6                                                                             |
|         |                  | V850E2/V850E1/<br>V850ES signals      | V850E2S/V850E2M signals |                                                                                                    |
|         |                  | DCK                                   | тск                     | Clock for DCU                                                                                                    |
|         |                  | DMS                                   | TMS                     | DCU state transition control signal                                                                                          |
|         |                  | DDI                                   | TDI                     | Data signal transmitted to DCU                                                                                               |
|         |                  | DDO                                   | TDO                     | Data signal transmitted from DCU                                                                                             |
|         |                  | DRST#                                 | TRST#                   | DCU reset signal                                                                                                    |
|         |                  | -                                     | RDY#                    | Synchronous signals                                                                                                    |
|         |                  | Number of signals u                   | sed for flash           | 1                                                                                                    |
|         |                  | memory writing                        | FLMD0                   | Flash programming mode setting signal                                                                                        |
|         |                  | Number of signals for                 | or target power         | 1                                                                                                    |
|         |                  | supply detection                      | Vdd                     | Power supply (The power supply for buffers of a debugging interface, or for power supply detection of a target system)       |
|         |                  | Number of GND signal lines            |                         | <ul> <li>– (depends on the target connector for OCD)</li> </ul>                                                              |
|         |                  | GND                                   |                         | GND signal                                                                                                    |
|         |                  | Number of signals for reset interface |                         | 1                                                                                                    |
|         |                  |                                       | RESET#                  | System reset input signal                                                                                                    |

| <b>T</b> . I. I. A A |          | 0              |
|----------------------|----------|----------------|
| Table 1-1.           | Hardware | Specifications |

Note Not all hardware combinations of host machine, USB device, and USB hub are guaranteed to work.

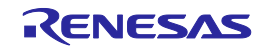

# 2. Names and functions of hardware

This chapter describes the part names and functions of QB-V850MINIL or QB-V850MINI and the self-check board. The part names described in this chapter are used throughout this document. This chapter provides an overview of the various functions. Reading it through, the reader will gain a basic grasp of QB-V850MINIL or QB-V850MINI and the self-check board that will facilitate reading of subsequent chapters. Also check the hardware while reading this chapter: This way you may detect damage, if any, and this prevents adverse effects on the system.

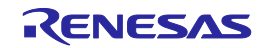

# 2.1 Names of Parts in Main Unit

The part names and functions of QB-V850MINIL or QB-V850MINI are described below.

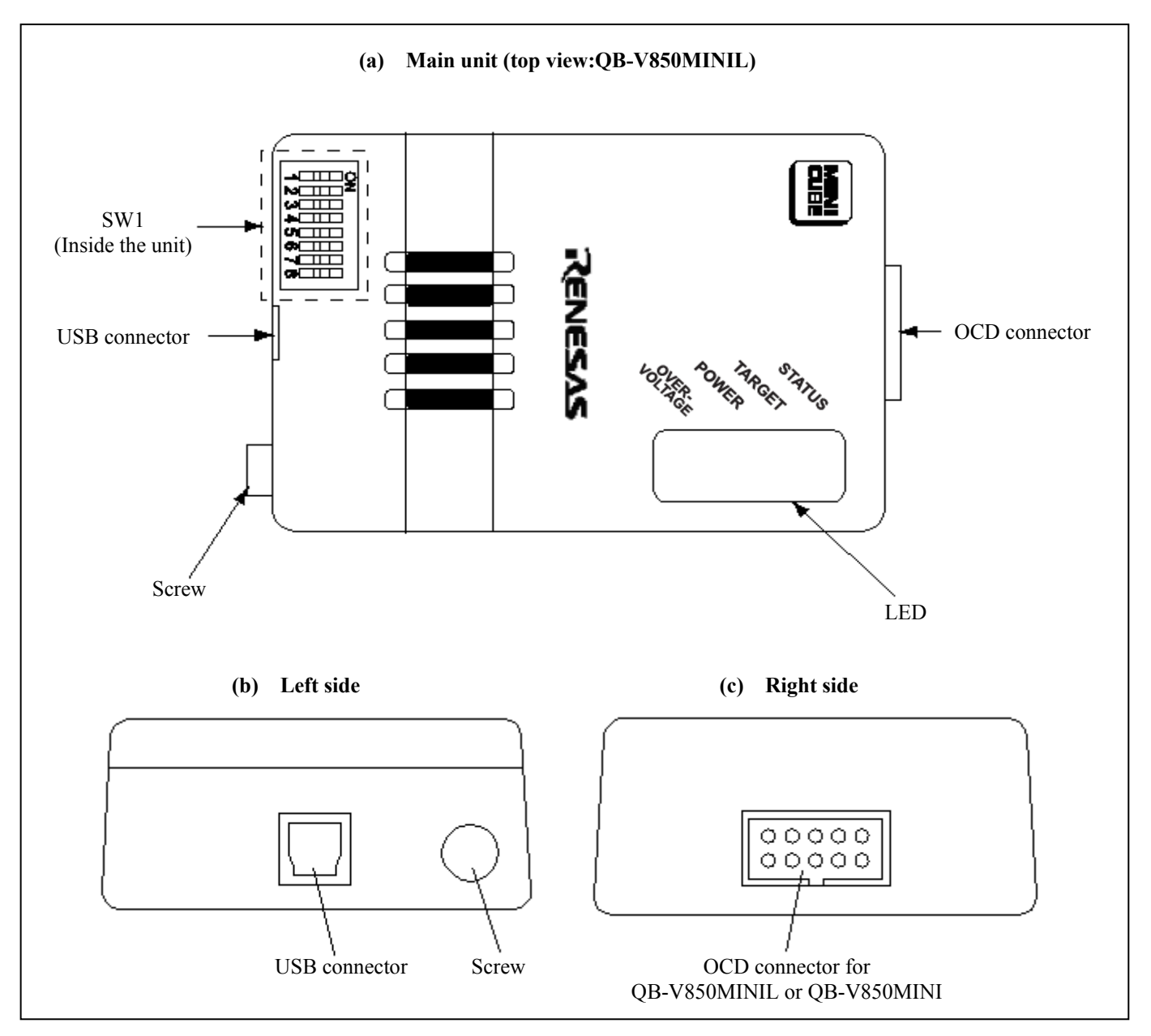

Figure 2-1. Names of Parts in QB-V850MINIL or QB-V850MINI

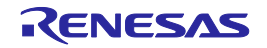

#### (1) SW1

Switches used for performing the initial settings for QB-V850MINIL/QB-V850MINI. They are set to OFF by default.

Refer to **3.2.2 Switch settings** for details on the settings.

#### (2) USB connector

A connector used for connecting the USB interface cable.

#### (3) OCD connector

A connector used for connecting the OCD cable.

#### (4) Screw

A screw used for fixing QB-V850MINIL or QB-V850MINI main unit.

#### (5) LED

The meanings of each LED are listed below.

| Display Name        | Lit/Extinguished | Meaning                                                                                             |
|---------------------|------------------|----------------------------------------------------------------------------------------------------|
| POWER               | Lit              | The power supply to QB-V850MINIL or QB-V850MINI is on.                                              |
|                     | Extinguished     | The power supply to QB-V850MINIL or QB-V850MINI is off.                                             |
| TARGET              | Lit              | The power supply to the target system is on.                                                        |
|                     | Extinguished     | The power supply to the target system is off, or the target system is not connected to QB-V850MINI. |
| STATUS              | Lit              | The QB-V850MINI is running.                                                                         |
|                     | Extinguished     | The QB-V850MINI is in the break state, or the debugger is not active.                               |
| OVER VOLTAGE        | Lit              | Overvoltage of 6.5 V or higher is being applied from the target system.                             |
| (QB-V850MINIL only) | Extinguished     | Voltage is being applied normally from the target system.                                           |

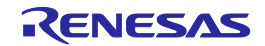

# 2.2 Self-Check Board

The part names and functions of the self-check board are described below.

The self-check board included with the QB-V850MINI differs from the self-check board included with the QB-V850MINIL.

For details, see the following sections.

- Self-check board included with QB-V850MINI: See 2.2.1 QB-V850MINI self-check board.
- Self-check board included with QB-V850MINIL: See 2.2.2 QB-V850MINIL self-check board.

#### 2.2.1 V850MINI self-check board

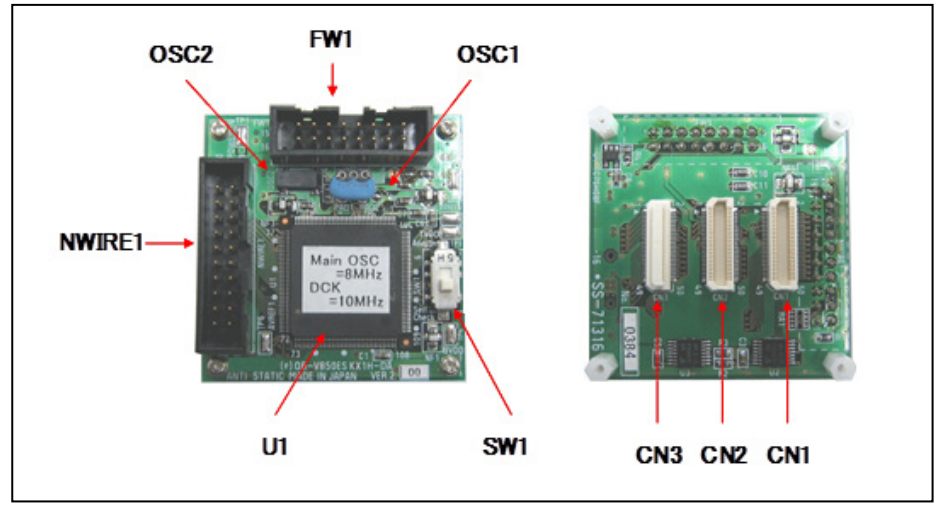

Figure 2-2. Part Names of V850MINI Self-Check Board

#### (1) NWIRE1

A connector used for connecting QB-V850MINIL or QB-V850MINI (HIF3FC-20PA-2.54DSA: made by Hirose Electric Co., Ltd).

#### (2) FW1

A connector used for connecting the flash memory programmer.

#### (3) SW1

A switch used to set connection or disconnection of the target system.For in-circuit debugging:Set to "Adapter".For self-testing:Set to "Self Check". (Default setting)Refer to 4.3.4 Switch settings for details on the settings.

#### (4) OSC1

A resonator board for the ceramic resonator that is used for the main clock. An 8 MHz resonator is mounted in a socket at shipment.

Refer to 4.3.3 Clock settings when changing the main clock frequency.

# (5) OSC2

A resonator for the subclock. A 32.768 kHz resonator is mounted at shipment. The frequency cannot be changed.

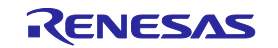

#### (6) U1

V850ES/KJ1+ (The µPD70F3318YGJ) is mounted.

#### (7) CN1, CN2, CN3

Connectors used for connecting QB-V850MINIL or QB-V850MINI to the target system. An exchange adapter and a target connector are required separately.

#### 2.2.2 V850MINIL self-check board

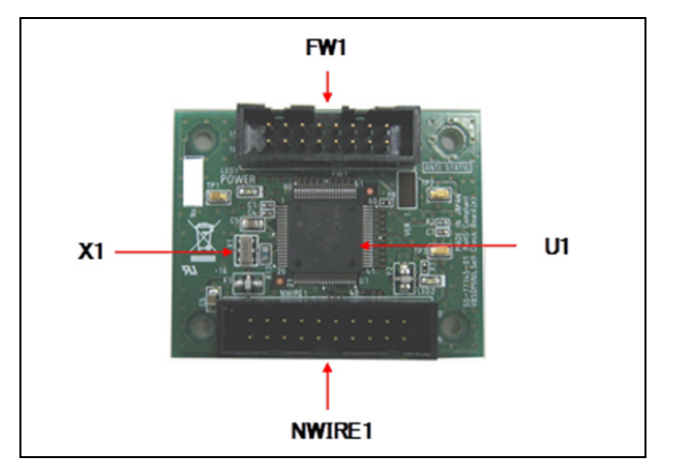

Figure 2-2. Part Names of V850MINIL Self-Check Board

#### (1) NWIRE1

A connector used for connecting QB-V850MINIL or QB-V850MINI.

#### (2) FW1

A connector used for connecting the flash memory programmer.

#### (3) X1

The main clock. A 5 kHz resonator is mounted at shipment.

(6) U1

V850ES/JF3-L (The µPD70F3736GK) is mounted.

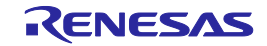

# 3. On-Chip Debugging

This chapter describes how to use QB-V850MINIL or QB-V850MINI when performing on-chip debugging (OCD). On-chip debugging is a method to debug a microcontroller mounted on the target system. Since debugging is performed with the real device operating on the board, this method is suitable for field debugging. On the other hand, on-chip debugging takes up five or six function pins for communication with the host machine. Moreover, communication circuits must be mounted on the target system. Refer to **3.4 Designing Target System Circuits when using V850E2S or V850E2M**, and for the latter, refer to **3.5** 

**Designing Target System Circuits when using V850E2, V850E1, or V850ES** for information on designing target system circuits. Also refer to the user's manual for the target device.

Refer to 3.6 Target Connectors for OCD for the target connectors for OCD that can be mounted on the target board.

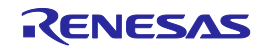

# 3.1 System Configuration

This section describes the system configuration for performing on-chip debugging. The system configurations differ between V850E2S/V850E2M environment and V850E2/V850E1/V850ES environment. For the former, see **3.1.1 System configuration in V850E2S or V850E2M environment**, and for the latter, see **3.1.2 System configuration in V850E2**, V850E1, or V850ES environment.

## 3.1.1 System configuration in V850E2S or V850E2M environment

The system configuration when using the V850E2S or V850E2M is shown below. The components used for connection can be selected to suit the features of the system being used.

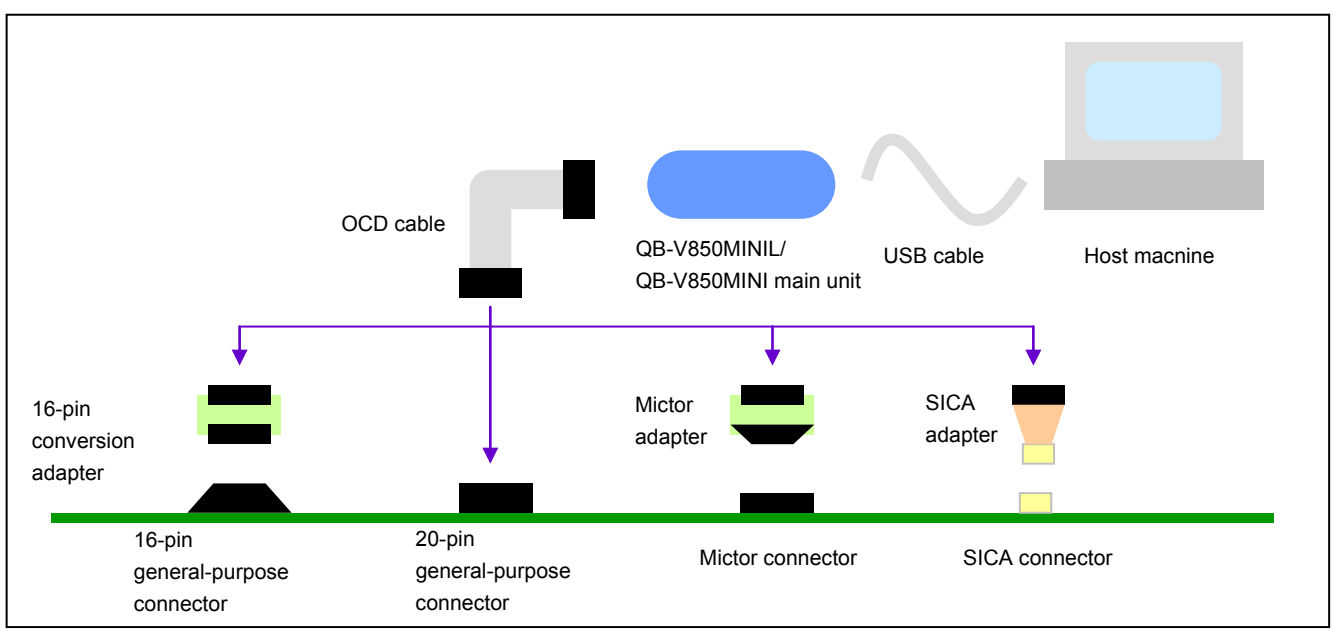

Figure 3-1. System Configuration When Using V850E2S or V850E2M

## **Common parts**

- Host machine: For software tool operation
- USB cable: Connects the host machine to QB-V850MINIL or QB-V850MINI main unit.
- QB-V850MINIL or QB-V850MINI main unit: On-chip debug emulator main unit.
- OCD cable: Connects QB-V850MINIL or QB-V850MINI to the target system.

#### **Connection parts**

• 16-pin conversion adapter: Used to connect the OCD cable to a 16-pin general-purpose connector.

- Included with the QB-V850MINIL but not with the QB-V850MINI.
- 16-pin general-purpose connector: A 16-pin male connector with a pitch of 2.54 mm. Sold separately.
- 20-pin general-purpose connector: A 20-pin male connector with a pitch of 2.54 mm. Sold separately.
- Mictor adapter: Used to connect the OCD cable to a Mictor connector. Sold separately.
- Mictor connector: A connector that supports a high-speed interface. Sold separately.

A debugging tool with tracing capability sold by an Renesas Electronics partner company can also be connected to this connector.

- SICA adapter: Used to connect the OCD cable to an SICA connector. Sold separately.
- SICA connector: A small, space-saving connector. Sold separately.

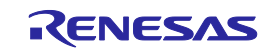

#### 3.1.2 System configuration in V850E2, V850E1, or V850ES environment

The system configuration when using the V850E2, V850E1, or V850ES is shown below. The components used for connection can be selected to suit the features of the system being used.

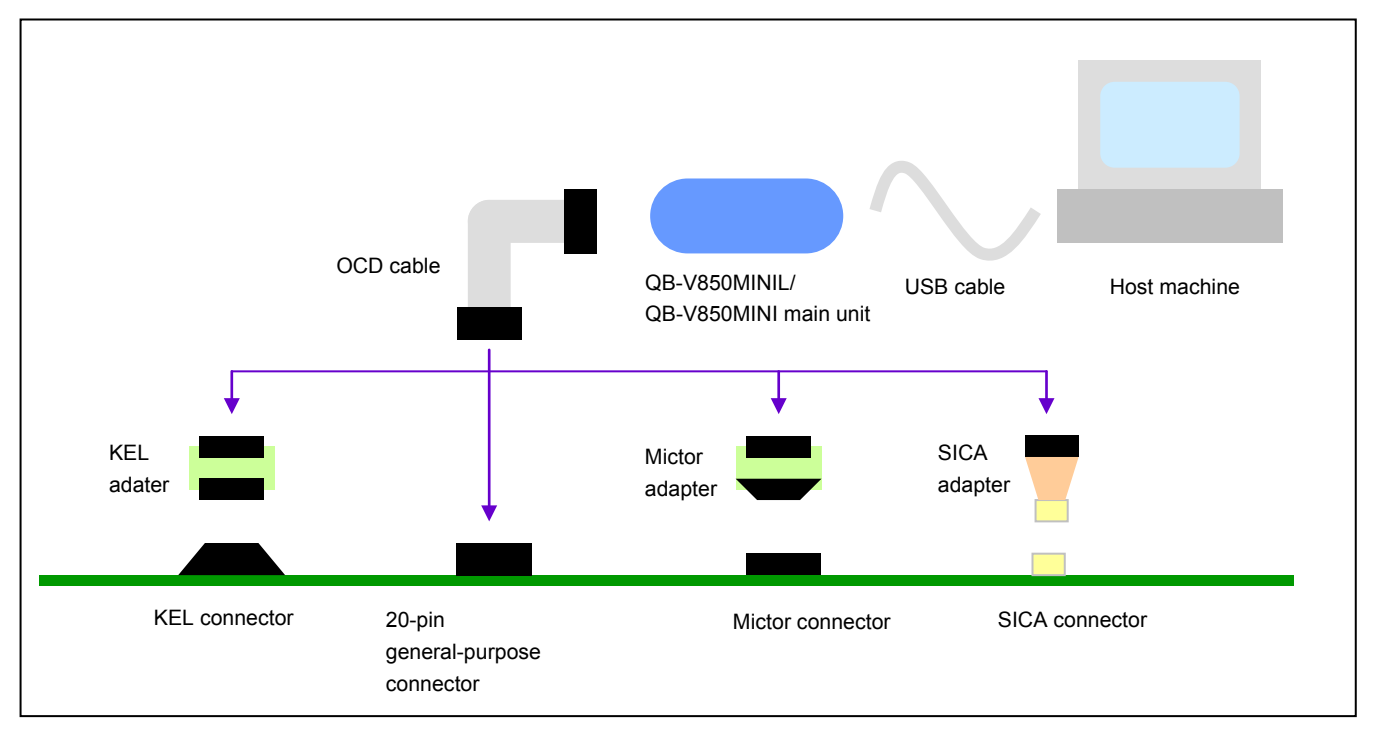

Figure 3-2. System Configuration When Using V850E2, V850E1, or V850ES

#### **Common parts**

- Host machine: For software tool operation
- USB cable: Connects the host machine to QB-V850MINIL or QB-V850MINI main unit.
- QB-V850MINIL or QB-V850MINI main unit: On-chip debug emulator main unit.
- OCD cable: Connects QB-V850MINIL or QB-V850MINI to the target system.

#### **Connection parts**

• KEL adapter: Used to connect the OCD cable to a KEL connector.

Included with the QB-V850MINI but not with the QB-V850MINIL.

• KEL connector: Standard connector for V850E2, V850E1, or V850ES. Sold separately.

Included with the QB-V850MINI but not with the QB-V850MINIL.

- 20-pin general-purpose connector: A 20-pin male connector with a pitch of 2.54 mm. Sold separately.
- Mictor adapter: Used to connect the OCD cable to a Mictor connector. Sold separately.
- Mictor connector: A connector that supports a high-speed interface. Sold separately.

A debugging tool with tracing capability sold by an Renesas Electronics partner company can also be connected to this connector.

- SICA adapter: Used to connect the OCD cable to an SICA connector. Sold separately.
- SICA connector: A small, space-saving connector. Sold separately.

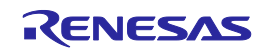

#### 3.2 Setup Procedure

This section describes QB-V850MINIL or QB-V850MINI setup procedure to operate QB-V850MINIL or QB-V850MINI normally. Perform setup using the following procedure.

Installation of software

Install the USB driver, software tool, etc., in the host machine.

See 3.2.1 Installation of software.

Proceed to the next step if installation of software has already been completed.

Setting of switch

Set SW1.

This step is not necessary when using a connector other than the MIictor connector as the target connector.

See 3.2.2 Switch settings to perform setting in the correct order.

Connection and startup of system

Connect the host machine, QB-V850MINIL or QB-V850MINI, and target system and start the entire system.

See 3.2.3 Connection and startup of system to perform setting in the correct order.

System shutdown

Shut down the system to terminate debugging.

See 3.2.4 System shutdown.

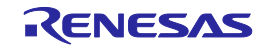

#### 3.2.1 Installation of software

Install the following software tool in the host machine before setting up the hardware. Refer to the "Setup manual" supplied with QB-V850MINIL or QB-V850MINI for the procedures.

- USB driver
- Debugger
- Device file

#### 3.2.2 Switch settings

Set SW1. SW1 is mounted inside QB-V850MINIL or QB-V850MINI main unit. Loosen the screw, open the cover, and then set SW1.

Change the SW1 setting only when all the following conditions are satisfied; otherwise, use QB-V850MINIL or QB-V850MINI with the default setting (all "OFF").

- A Mictor connector is used as the target connector.
- Renesas Electronics partner company's emulator that supports the trace interface is used together with QB-V850MINIL or QB-V850MINI.
- Pin 20 of the Mictor connector is used as TRCCE (trace compression enable input).

When all the above conditions are satisfied, set SW1 as follows.

| SW1 Number | Setting | Remark                                                       |  |
|------------|---------|--------------------------------------------------------------|--|
| 1 to 7     | OFF     | Default setting. Any other settings are prohibited.          |  |
| 8          | ON      | Setting to turn off the power supply to the self-check board |  |

#### Table 3-1. SW1 Setting (When Conditions Are Satisfied)

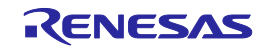

3.2.3 Connection and startup of system

Connect and start the system in the following order.

(1) Connecting QB-V850MINIL or QB-V850MINI to target system

Connect QB-V850MINIL or QB-V850MINI to the target system using the adapter and target connector. Refer to the system configuration diagrams shown in Figure 3-1 and Figure 3-2 for the adapter and target connector to be used.

Caution Perform connection while the power to the target system is off.

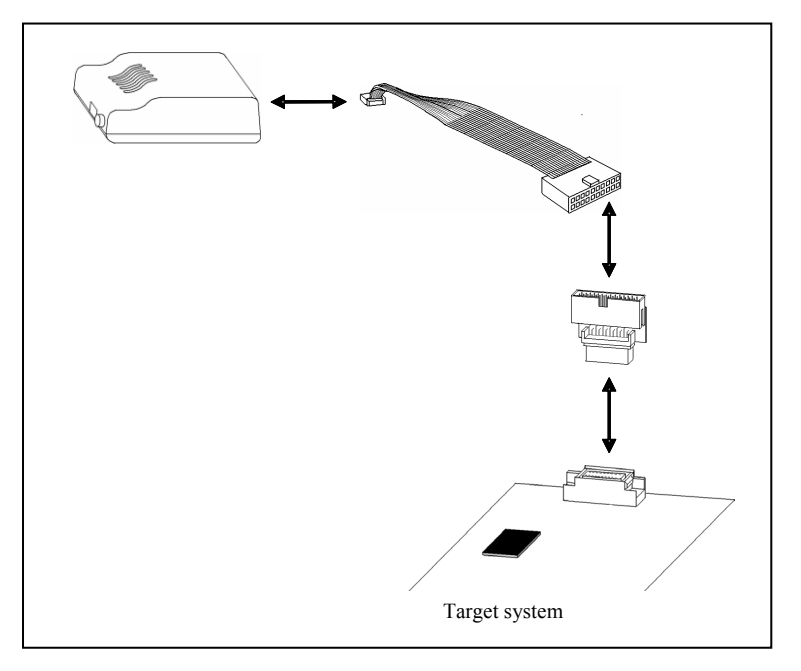

Figure 3-3. Connecting QB-V850MINIL or QB-V850MINI to Target System

(2) Connecting QB-V850MINIL or QB-V850MINI to host machine

Connect QB-V850MINIL or QB-V850MINI to the host machine using a USB interface cable. After performing this connection, confirm that the POWER LED on QB-V850MINIL or QB-V850MINI is lit.

Caution Perform connection while the power to the target system is off.

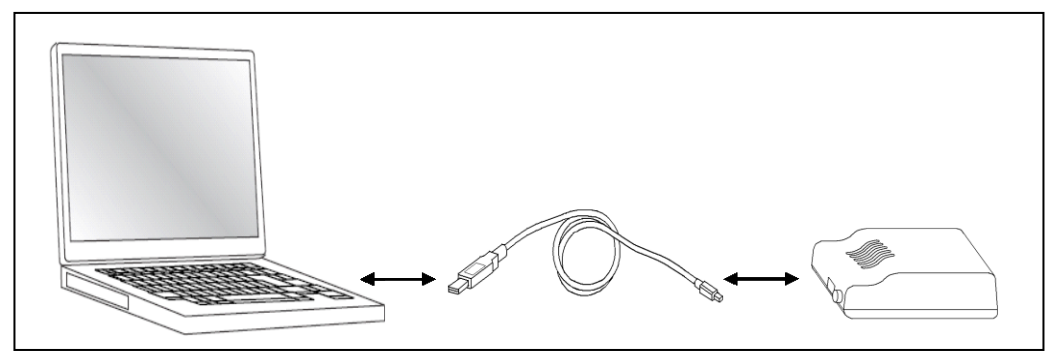

Figure 3-4. Connecting QB-V850MINIL or QB-V850MINI to Host Machine

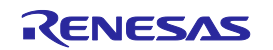

#### (3) Power application to target system

Apply the power to the target system. After power application, confirm that the TARGET LED on QB-V850MINIL or QB-V850MINI is lit.

When using the QB-V850MINIL, if the yellow LED is on, it means that an overvoltage may be being applied.

Check the target system's power supply and make sure that an appropriate voltage is being applied.

(4) Running the software

Start up and run the software as described in the supplied user's manual.

#### 3.2.4 System shutdown

Terminate debugging and shutdown the system in the following order.

- (1) Terminate the the software tool.
- (2) Turn off the power to the target system.
- (3) Disconnect the USB cable from the host machine.

# 3.3 Default Setting

| Item | Setting        | Description                                                                                                    |
|------|----------------|----------------------------------------------------------------------------------------------------|
| SW1  | ON<br>12345678 | All of switches 1 to 8 are set to OFF by default.<br>Refer to <b>3.2.2 Switch settings</b> for how to set the switches. |

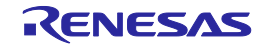

## 3.4 Designing Target System Circuits when Using V850E2S or V850E2M

To debug the target system with QB-V850MINIL or QB-V850MINI connected, a circuit to connect QB-V850MINIL or QB-V850MINI is required on the target system.

This section presents information required for circuit design. Read this information together with the information described in the user's manual of the target device.

Note that circuit design information when the target device is the V850E2, V850E1, or V850ES is described in 3.5

Designing Target System Circuits When Using V850E2, V850E1, or V850ES.

3.4.1 Example of circuit design (for V850E2S or V850E2M)

Figure 3-5 illustrates an example of the design of a target system circuit that is used to connect QB-V850MINIL or QB-V850MINI.

<R> To determine the resistance value in the circuit, see the user's manual of the target device.

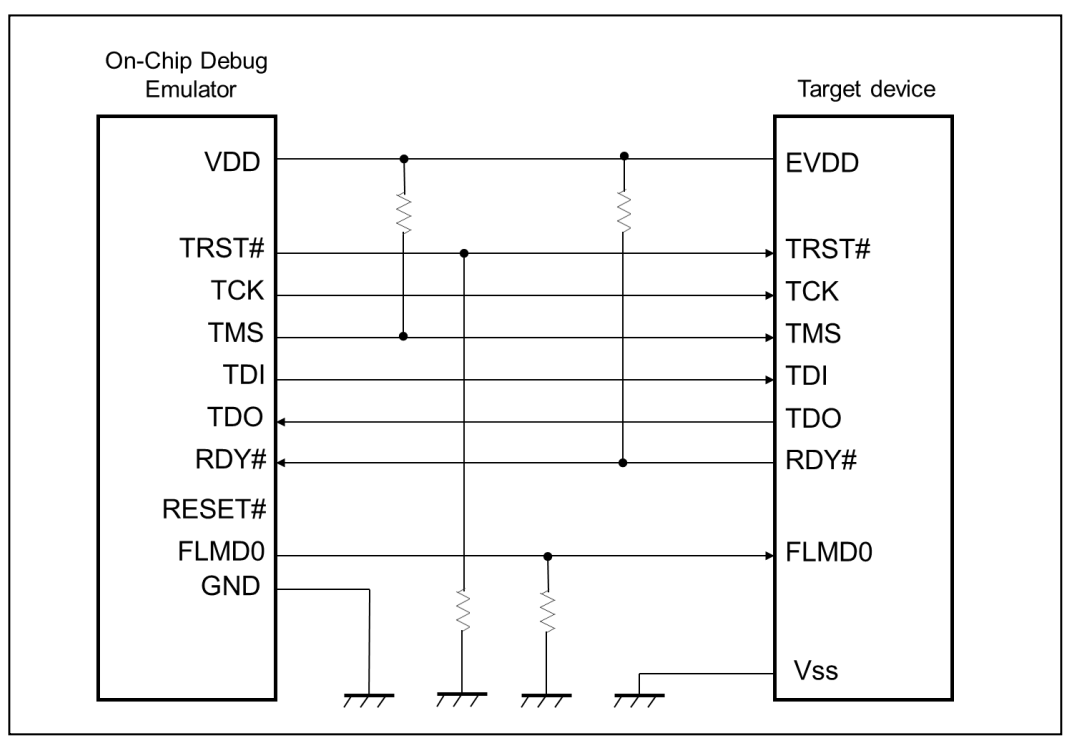

Figure 3-5. Circuit Connection Example

| Signal Name | Outline of Signal                                                                                                  |  |
|-------------|----------------------------------------------------------------------------------------------------|--|
| ТСК         | Clock for DCU                                                                                                    |  |
| TMS         | DCU state transition control signal                                                                                |  |
| TDI         | Data signal transmitted to DCU                                                                                     |  |
| TDO         | Data signal transmitted from DCU                                                                                   |  |
| TRST#       | DCU reset signal                                                                                                   |  |
| RDY#        | Synchronous signals                                                                                                |  |
| FLMD0       | Flash programming mode setting signal                                                                              |  |
| RESET#      | System reset input signal                                                                                          |  |
| Vdd         | Power supply (The power supply for buffers of debugging interface, or for power supply detection of target system) |  |
| GND         | GND                                                                                                    |  |

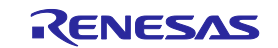

#### 3.4.2 Cautions on target system design (for V850E2S or V850E2M)

Note the following points when designing the target system circuits and the board.

- (1) Keep the pattern length as short as possible.
- (2) If V<sub>DD</sub> is between 2.0 and 5.5 V, it is judged that target system power is being supplied, and the signals switch to being used as debug signals. If V<sub>DD</sub> is not between 2.0 and 5.5 V, it is judged that the system has not been configured correctly, regardless of whether target system power is being supplied or not. In this case, the DRST#, DCK, DMS, DDI, FLMD0, and RESET# pins become high impedance, regardless of the operating status of the debugger. To avoid this, be sure to input the voltage from the power supply pin on the target device directly to V<sub>DD</sub>.
- (3) The circuit for connecting FLMD0 varies when using flash self programming. See 3.4.3 Connecting the FLMD0 signal (for V850E2S or V850E2M) for details.
- (4) To reset the target device while the target system power supply is on, connect the RESET# signal. See 3. 4. 4 Connecting RESET# (for V850E2S or V850E2M) for details.

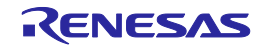

3.4.3 Connecting the FLMD0 signal (for V850E2S or V850E2M)

FLMD0 is the signal used to switch the system to flash programming mode. Control the status of FLMD0 on QB-V850MINIL or QB-V850MINI as follows in accordance with the status of the debugger.

|              | Debugger Status                                  | Status of FLMD0          |
|--------------|--------------------------------------------------|--------------------------|
| During       | When writing to the flash memory <sup>Note</sup> | High-level (CMOS output) |
| a break      | When not writing to the flash memory             | High impedance           |
| While the us | ser-created program is executing                 |                          |
| Terminated   |                                                  |                          |

#### Table 3-2. Status of FLMD0 Signal on QB-V850MINIL or QB-V850MINI

Note When downloading a program or when writing in the Assemble or Memory window.

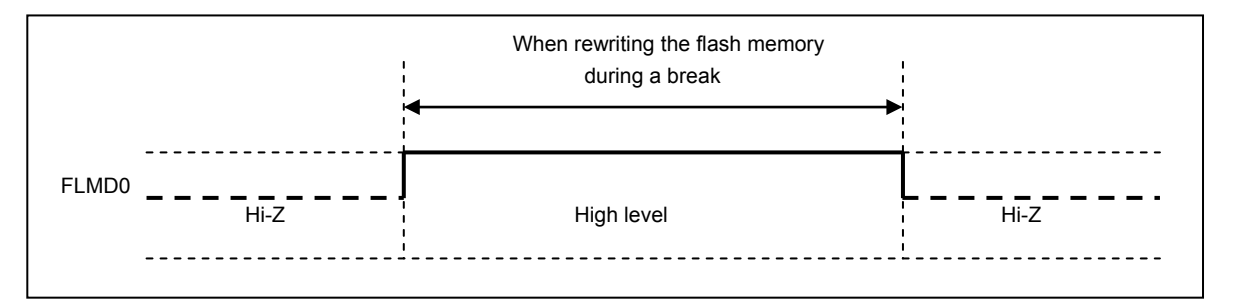

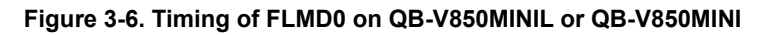

Handle the FLMD0 signal as shown in either (a) or (b) below. Whether the FLMD0 signal needs to be connected or not depends on the specifications of the target device.

(a) When not performing flash self programming

Connect the FLMD0 signal output from QB-V850MINIL or QB-V850MINI to the FLMD0 pin on the target device.

As long as there are no problems arising from the specifications of the target device, pull the signal down to low level. Determine the resistance value of the pull-down resistor by referring to the user's manual of the target device.

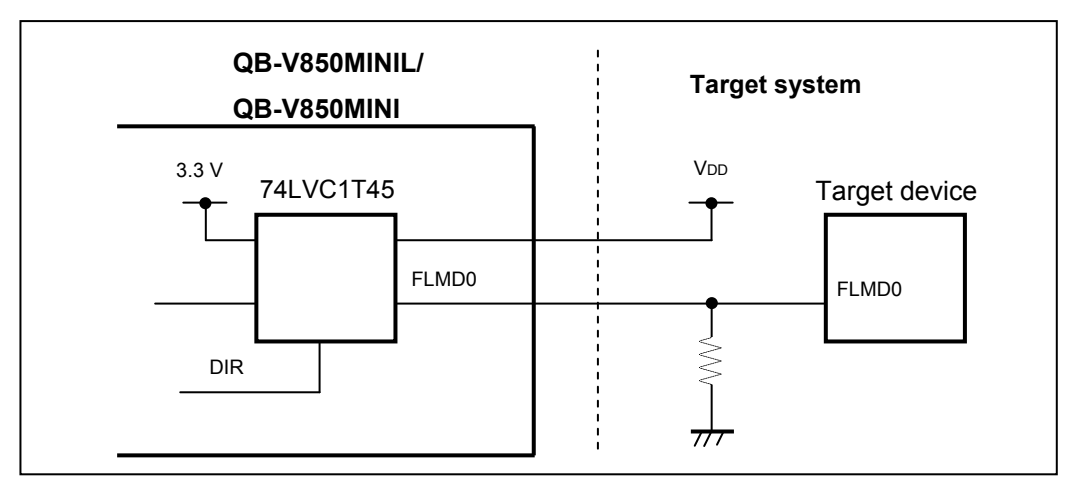

Figure 3-7. Example Connection of FLMD0 Pin When Used by QB-V850MINIL or QB-V850MINI

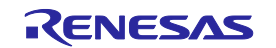

#### (b) When performing flash self programming

To use the FLMD0 pin as a port pin when performing flash self programming by using a user-created program, connect the FLMD0 signal as shown in Figure 3-8.

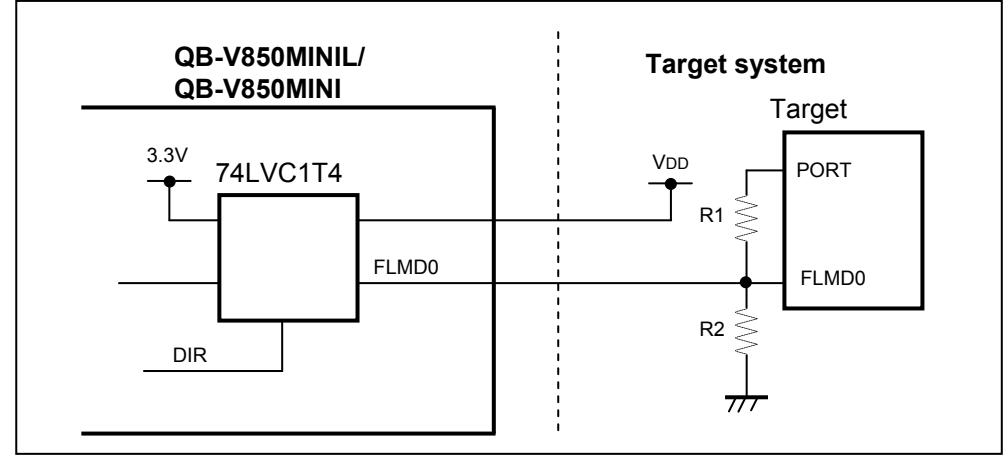

Figure 3-8. Example Connection of FLMD0 Pin When Performing Flash Self Programming

**Remark** The resistance of R2 must be at least 10 times the resistance of R1.

When leaving the FLMD0 signal output from QB-V850MINIL or QB-V850MINI open and connecting a port signal to FLMD0 on the target device, set the output of the port to high level in the SFR or other debugger window when writing to the flash memory during a break. When not writing to the flash memory, set the port output to low level or set the port to input mode.

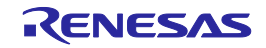
3.4.4 Connecting the RESET# signal (for V850E2S or V850E2M)

To reset the target device while the target system power supply is on, connect the reset signal output from QB-V850MINIL or QB-V850MINI to the RESET# pin on the target device. The RESET# signal timing and an example connection circuit are shown below.

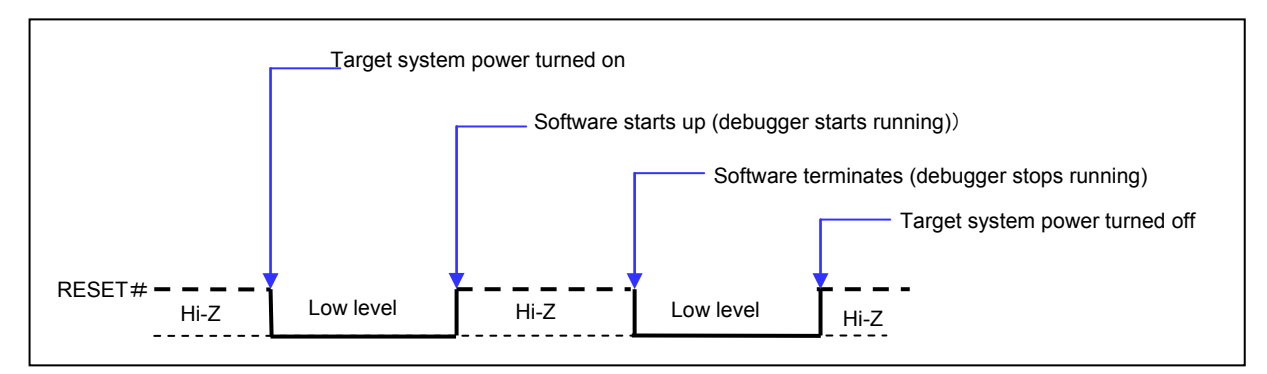

Figure 3-9. Timing of RESET# on QB-V850MINIL or QB-V850MINI

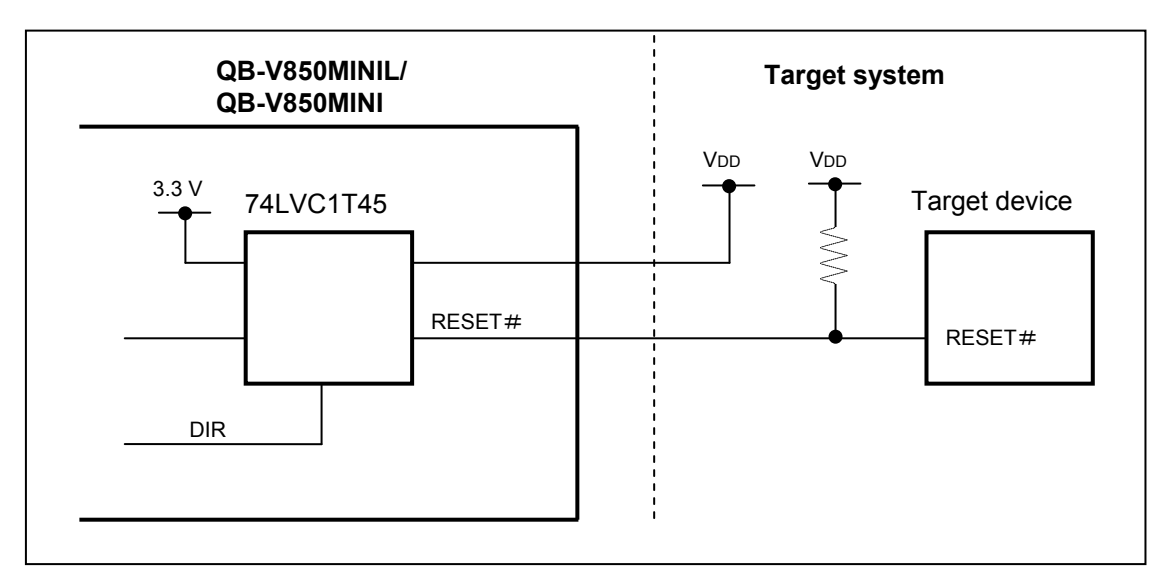

Figure 3-10. RESET# Pin Connection Example

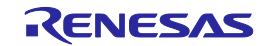

# 3.5 Designing Target System Circuits When Using V850E2, V850E1, or V850ES

To debug the target system with QB-V850MINIL or QB-V850MINI connected, a circuit to connect QB-V850MINIL or QB-V850MINI is required on the target system.

This section presents information required for circuit design. Read this information together with the information described in the user's manual of the target device.

Note that circuit design information when the target device is the V850E2S or V850E2M is described in 3.4 Designing

Target System Circuits When Using V850E2S or V850E2M.

### 3.5.1 Example of circuit design (for V850E2, V850E1, or V850ES)

Figure 3-11 illustrates an example of the design of a target system circuit that is used to connect QB-V850MINIL or QB-V850MINI.

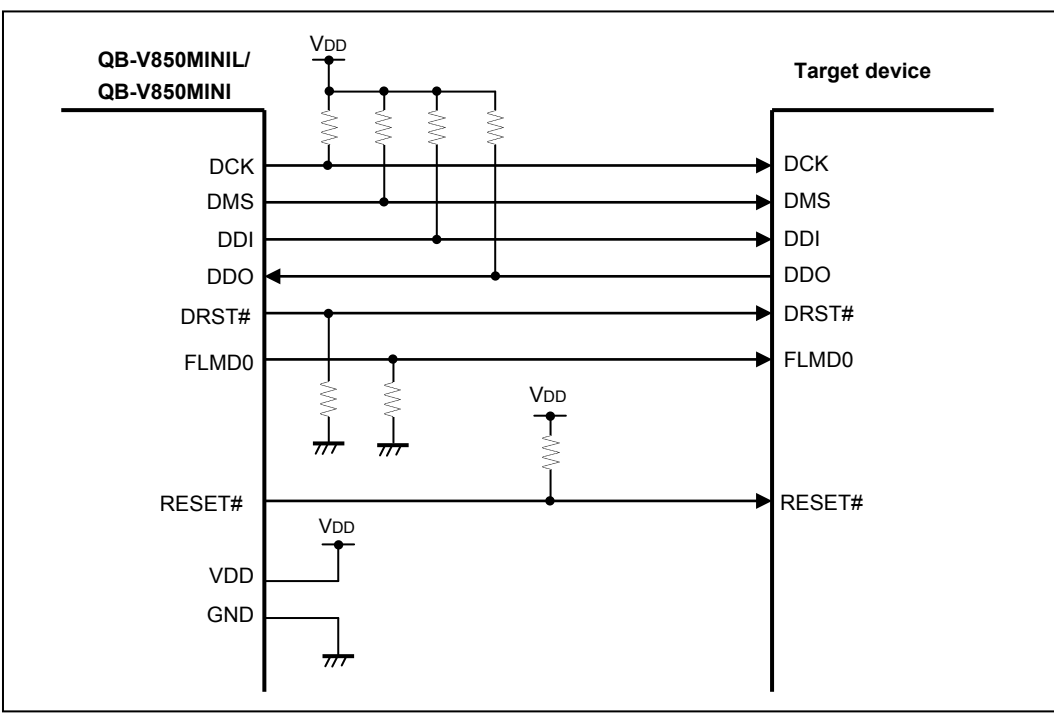

Figure 3-11. Circuit Connection Example

| Signal Name     | Outline of Signal                                                                                                    |
|-----------------|----------------------------------------------------------------------------------------------------|
| DCK             | Clock for DCU                                                                                                    |
| DMS             | DCU state transition control signal                                                                                    |
| DDI             | Data signal transmitted to DCU                                                                                         |
| DDO             | Data signal transmitted from DCU                                                                                       |
| DRST#           | DCU reset signal                                                                                                    |
| FLMD0           | Flash programming mode setting signal                                                                                  |
| RESET#          | System reset input signal                                                                                              |
| V <sub>DD</sub> | Power supply (The power supply for buffers of a debugging interface, or for power supply detection of a target system) |
| GND             | GND                                                                                                    |

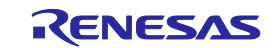

#### 3.5.2 Cautions on target system design (for V850E2, V850E1, or V850ES)

Note the following points when designing the target system circuits and the board.

- (1) Keep the pattern length as short as possible.
- (2) If VDD is between 2.0 and 5.5 V, it is judged that target system power is being supplied, and the signals switch to being used as debug signals. If VDD is not between 2.0 and 5.5 V, it is judged that the system has not been configured correctly, regardless of whether target system power is being supplied or not. In this case, the DRST#, DCK, DMS, DDI, FLMD0, and RESET# pins become high impedance, regardless of the operating status of the debugger. To avoid this, be sure to input the voltage from the power supply pin on the target device directly to VDD.
- (3) The circuit for connecting FLMD0 varies when using flash self programming or using microcontrollers that do not have an on-chip flash memory. See 3.5.3 Connecting the FLMD0 signal (for V850E2, V850E1, or V850ES) for details.
- (4) To reset the target device while the target system power supply is on, connect the RESET# signal. See 3. 5. 4 Connecting RESET# signal (for V850E2, V850E1, or V850ES) for details.

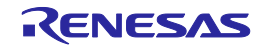

3.5.3 Connecting the FLMD0 signal (for V850E2, V850E1, or V850ES)

FLMD0 is the signal used to switch the system to flash programming mode. Control the status of FLMD0 on QB-V850MINIL or QB-V850MINI as follows in accordance with the status of the debugger.

|              | Debugger Status                                  | Status of FLMD0          |
|--------------|--------------------------------------------------|--------------------------|
| During       | When writing to the flash memory <sup>Note</sup> | High-level (CMOS output) |
| a break      | When not writing to the flash memory             | High impedance           |
| While the us | ser-created program is executing                 |                          |
| Terminated   |                                                  |                          |

Table 3-3. Status of FLMD0 Signal on QB-V850MINIL or QB-V850MINI

Note When downloading a program or when writing in the Assemble or Memory window.

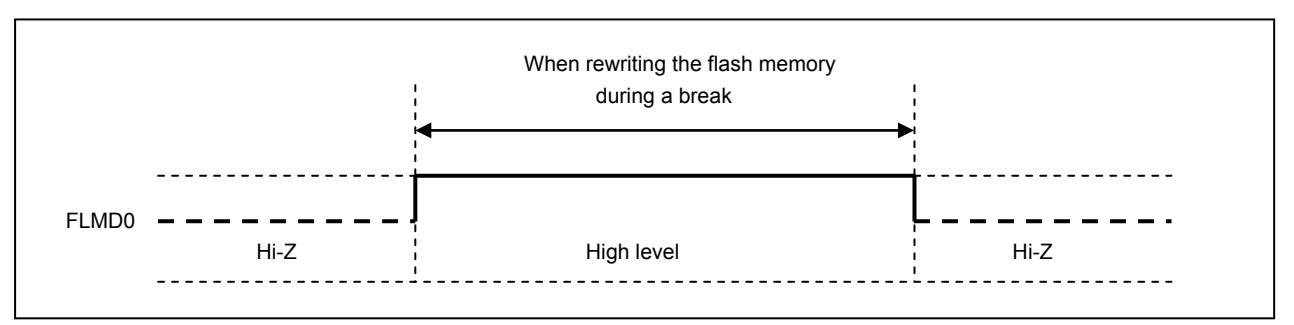

Figure 3-12. Timing of FLMD0 on QB-V850MINIL or QB-V850MINI

Handle the FLMD0 signal as shown in one of below (a) or (b) or (C). Whether the FLMD0 signal needs to be connected or not depends on the specifications of the target device.

### (a) When not performing flash self programming

Connect the FLMD0 signal output from QB-V850MINIL or QB-V850MINI to the FLMD0 pin on the target device.

As long as there are no problems arising from the specifications of the target device, pull the signal down to low level. Determine the resistance value of the pull-down resistor by referring to the user's manual of the target device.

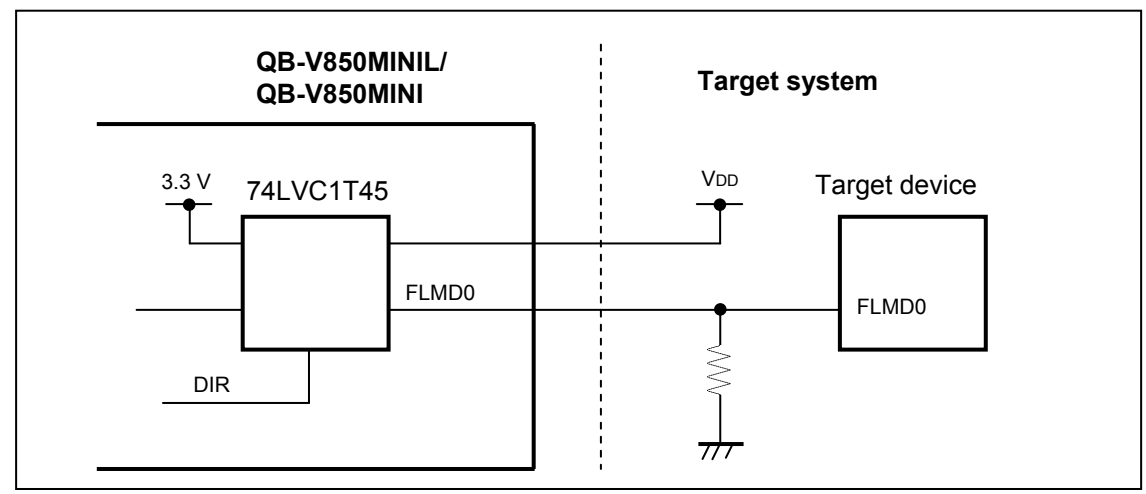

Figure 3-13. Example Connection of FLMD0 Pin When Used by QB-V850MINIL or QB-V850MINI

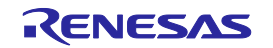

### (b) When performing flash self programming

To use the FLMD0 pin as a port pin when performing flash self programming by using a user-created program, connect the FLMD0 signal as shown in Figure 3-14.

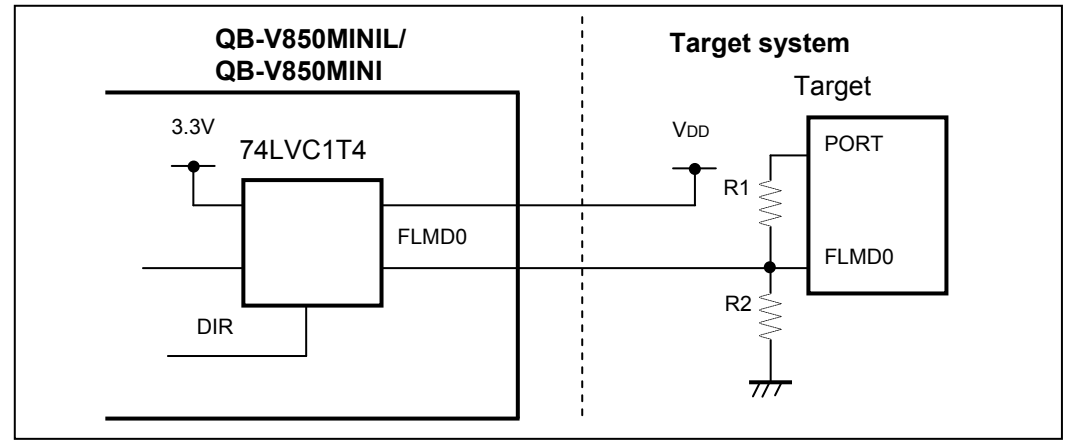

Figure 3-14. Example Connection of FLMD0 Pin When Performing Flash Self Programming

**Remark** The resistance of R2 must be at least 10 times the resistance of R1.

When leaving the FLMD0 signal output from QB-V850MINIL or QB-V850MINI open and connecting a port signal to FLMD0 on the target device, set the output of the port to high level in the SFR or other debugger window when writing to the flash memory during a break. When not writing to the flash memory, set the port output to low level or set the port to input mode.

(c) When target device not having an internal flash memory The FLMD0 pin is not required to be connected.

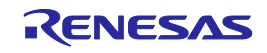

#### 3.5.4 Connecting the RESET# signal (for V850E2, V850E1, or V850ES)

This is the system reset input signal. QB-V850MINIL or QB-V850MINI controls the RESET# signal as follows.

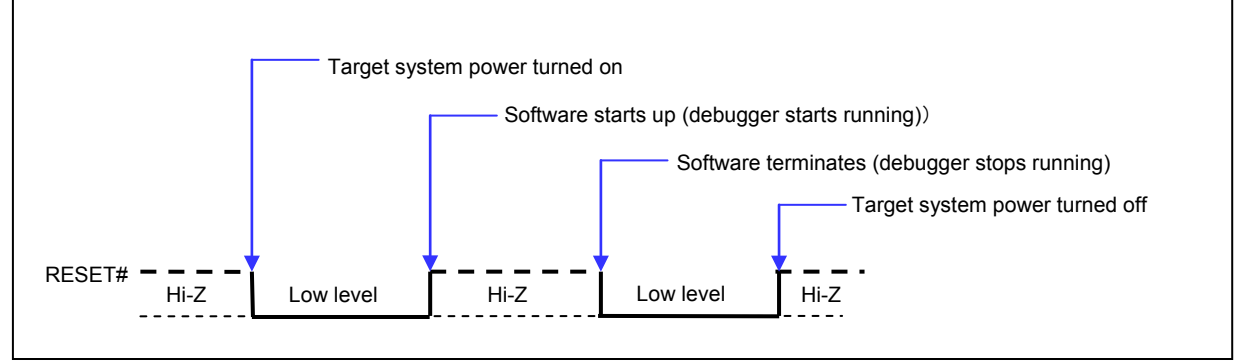

Figure 3-15. Timing of RESET# on QB-V850MINIL or QB-V850MINI

Connect the RESET# signal as shown in Figure 3-16 if any of the conditions listed below is satisfied. At this time, make sure that the RESET# signal does not conflict with the RESET# signal generated on the target system. When none of the following conditions are satisfied, leave open the pin for the RESET# signal that is output from QB-V850MINIL or QB-V850MINI.

• The target device should be kept in the reset state before debugger startup or after debugger termination.

5

• The OCD signal pins (DCK, DDI, DDO, DMS, and DRST#) are alternate-function pins in the specifications of the target device, the OCD signal becomes inactive due to a reset by other than the RESET# pin, and the OCD signals are not set to active in the startup routine.

For example, when using a device in which the pins that alternately function as the OCD signal pins are controlled by the OCDM0 register as shown below, the OCDM0 register is cleared to 0 upon reset by POC, so the OCD signals are not specified and as a result, on-chip debugging cannot be performed normally.

OCDM

7

|   | , | 0 | 0 | 7 | 0 | L | 1 | 0     |
|---|---|---|---|---|---|---|---|-------|
| Λ | 0 | 0 | 0 | 0 | 0 | 0 | 0 | OCDM0 |
|   |   |   |   |   |   |   |   |       |

З

2

л

| OCDM0 | Specification of alternate-function pin for on-chip debug function |  |  |
|-------|--------------------------------------------------------------------|--|--|
| 0     | Use as port/peripheral function pin                                |  |  |
| 1     | Use as on-chip debug function pin                                  |  |  |

**Remark** Initial value At RESET# pin input: OCDM0 = 1

After reset by POC: OCDM0 = 0

6

After internal reset (other than POC): The OCDM register holds the value before reset

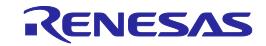

٥

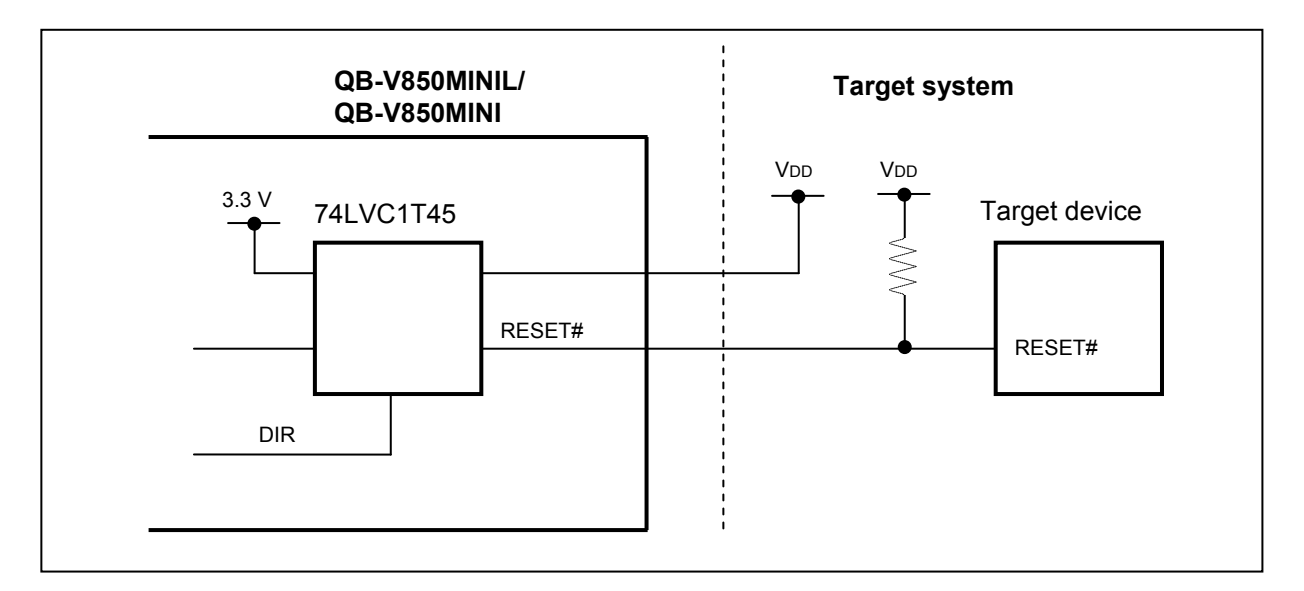

Figure 3-16. RESET# Pin Connection Example

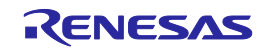

# 3.6 Target Connectors for OCD

A target connector for OCD must be mounted on the target system in order to connect QB-V850MINIL or QB-V850MINI to the target system. The target connector for OCD can be selected from the target connectors listed in the table below. The features of each target connector are described in the following sections.

| Table 3-4. | List of Target Connectors for OCD (Part Number and Manufacturer) |
|------------|------------------------------------------------------------------|
|------------|------------------------------------------------------------------|

| Target Connector Name                                                                                          |         | Part Number                                                  | Manufacturer                                 |  |
|----------------------------------------------------------------------------------------------------|---------|--------------------------------------------------------------|----------------------------------------------|--|
| KEL connector (cannot be used when using V850E2S or V850E2M)                                                   |         | 8830E-026-170S (included with QB-V850MINI)<br>8830E-026-170L | KEL Corporation                              |  |
|                                                                                                    | Adapter | QB-V850MINIL-AK1 (included with QB-V850MINI)                 | Renesas Electronics Corporation              |  |
| Mictor connector                                                                                               |         | 2-767004-2                                                   | Tyco Electronics AMP K.K.                    |  |
|                                                                                                    | Adapter | QB-V850MINIL-AM1                                             | Renesas Electronics Corporation              |  |
| SICA connector                                                                                                 |         | SICA2P20S05 (5 set)                                          | Tokyo Eletech Corporation                    |  |
|                                                                                                    | Adapter | SICA2012P (included with SICA2P20S)                          | Tokyo Eletech Corporation                    |  |
| 2.54 mm pitch 16-pin general-<br>purpose connector (cannot be used<br>when using V850E2, V850E1, or<br>V850ES) |         | HIF3FC-16PA-2.54DS<br>HIF3FC-16PA-2.54DSA                    | Hirose Electronic Co., Ltd.<br>(for example) |  |
|                                                                                                    | Adapter | QB-V850MINIL-AG1 (inclued with QB-V850MINIL)                 | Renesas Electronics Corporation              |  |
| 2.54 mm pitch 20-pin general-<br>purpose connector                                                             |         | HIF3FC-20PA-2.54DS<br>HIF3FC-20PA-2.54DSA                    | Hirose Electronic Co., Ltd.<br>(for example) |  |
| Adapter                                                                                                    |         | Not required                                                 | _                                            |  |

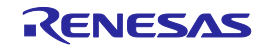

3.6.1 KEL connector (for V850E2, V850E1, or V850ES)

A KEL connector is a target connector included with the QB-V850MINI but not with the QB-V850MINIL.

Note that the KEL connector cannot be used when using the V850E2S or V850E2M.

When using the KEL connector as the target connector for OCD, mount either of the following connectors on the target system.

- 8830E-026-170S: 26-pin straight type (included with QB-V850MINI)
- 8830E-026-170L: 26-pin right-angle type (sold separately)

**Remark** 8830E-026-170S and 8830E-026-170L are products of KEL Corporation. A conversion adapter is included with the QB-V850MINI.

Figure 3-17 and Table 3-5 show the pin assignment and the pin functions of the KEL connector, respectively. Input/output is indicated as seen from the target device.

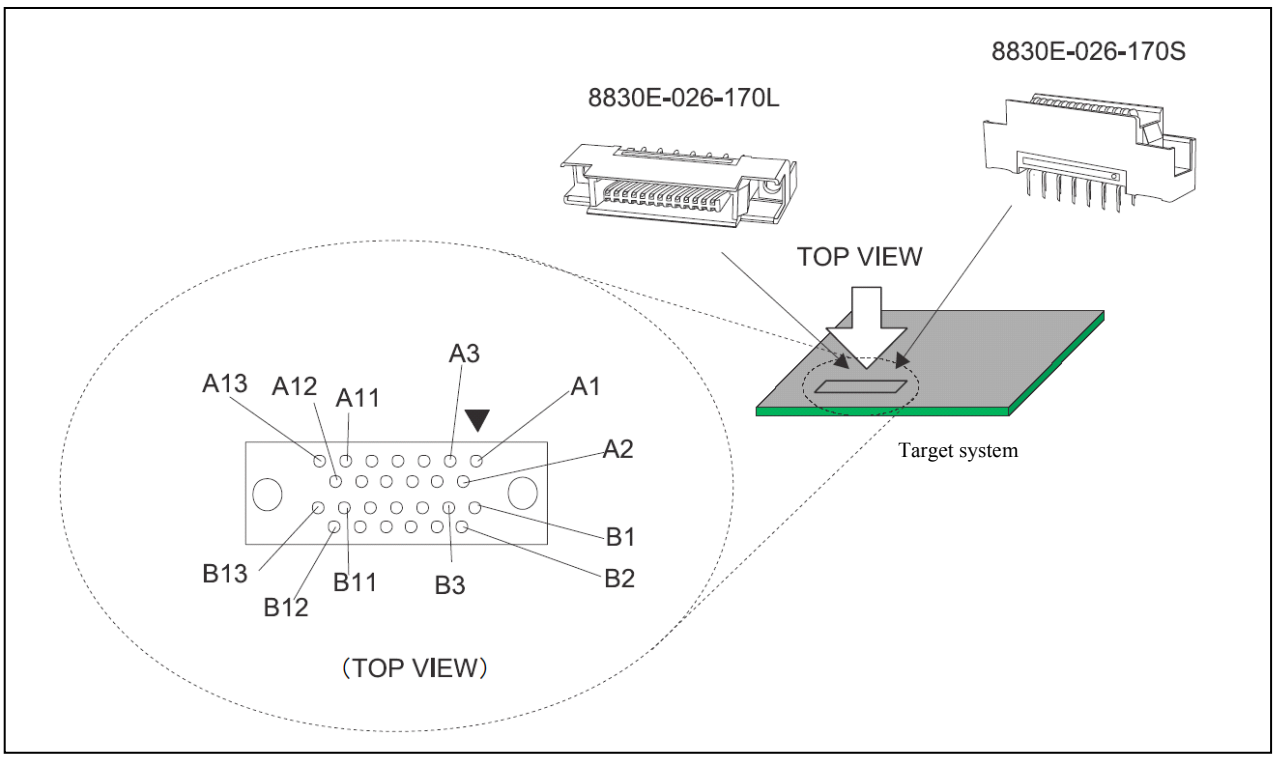

Figure 3-17. KEL Connector Pin Assignment Diagram

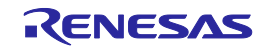

| Pin No.   | Signal Name | I/O <sup>Note 1</sup> | Description                                                                                                    |
|-----------|-------------|-----------------------|----------------------------------------------------------------------------------------------------|
| A1 to A6  | GND         | Ι                     | Connect to GND                                                                                                    |
| A7        | DDI         | IN                    | Data signal transmitted to DCU                                                                                         |
| A8        | DCK         | IN                    | Clock for DCU                                                                                                    |
| A9        | DMS         | IN                    | DCU state transition control signal                                                                                    |
| A10       | DDO         | OUT                   | Data signal transmitted from DCU                                                                                       |
| A11       | DRST#       | IN                    | DCU reset signal                                                                                                    |
| A12       | RESET#      | IN                    | System reset input signal (leave open when not used) <sup>Note 2</sup>                                                 |
| A13       | FLMD0       | IN                    | Flash programming mode setting signal (leave open when not used) $^{\rm Note\;3}$                                      |
| B1 to B10 | GND         | I                     | Connect to GND                                                                                                    |
| B11       | PORT0_IN    | I                     | Connect to GND                                                                                                    |
| B12       | PORT1_IN    | -                     | Connect to GND                                                                                                    |
| B13       | Vdd         | _                     | Power supply (The power supply for buffers of a debugging interface, or for power supply detection of a target system) |

#### Table 3-5. KEL Connector Pin Functions (for V850E2, V850E1, or V850ES)

Notes 1. As seen from the target device

- 2. Refer to 3.5.4 Connecting the RESET# signal (for V850E2, V850E1, or V850ES).
- 3. Refer to 3.5.3 Connecting the FLMD0 signal (for V850E2, V850E1, or V850ES).

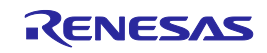

3.6.2 Mictor connector

The Mictor connector is conventionally supported as a target connector for OCD that supports the high-speed trace interface. When combining use of QB-V850MINIL or QB-V850MINI and an emulator with tracing capability sold by Renesas Eloctronics partner company, use the Mictor connector.

When using the Mictor connector as the target connector for OCD, mount the following connector on the target system.

• 2-767004-2: 38-pin type (sold separately)

**Remark** 2-767004-2 is a product of Tyco Electronics AMP K.K.

The following adapter is required for connection with the emulator.

• QB-V850MINIL-AM1 (sold separately)

Remark QB-V850MINIL-AM1 is products of Renesas Electronics Corporation

Figure 3-18, Table 3-6 and Table 3-7 show the pin assignment and the pin functions of a target connector for OCD, respectively. Input/output is indicated as seen from the target device.

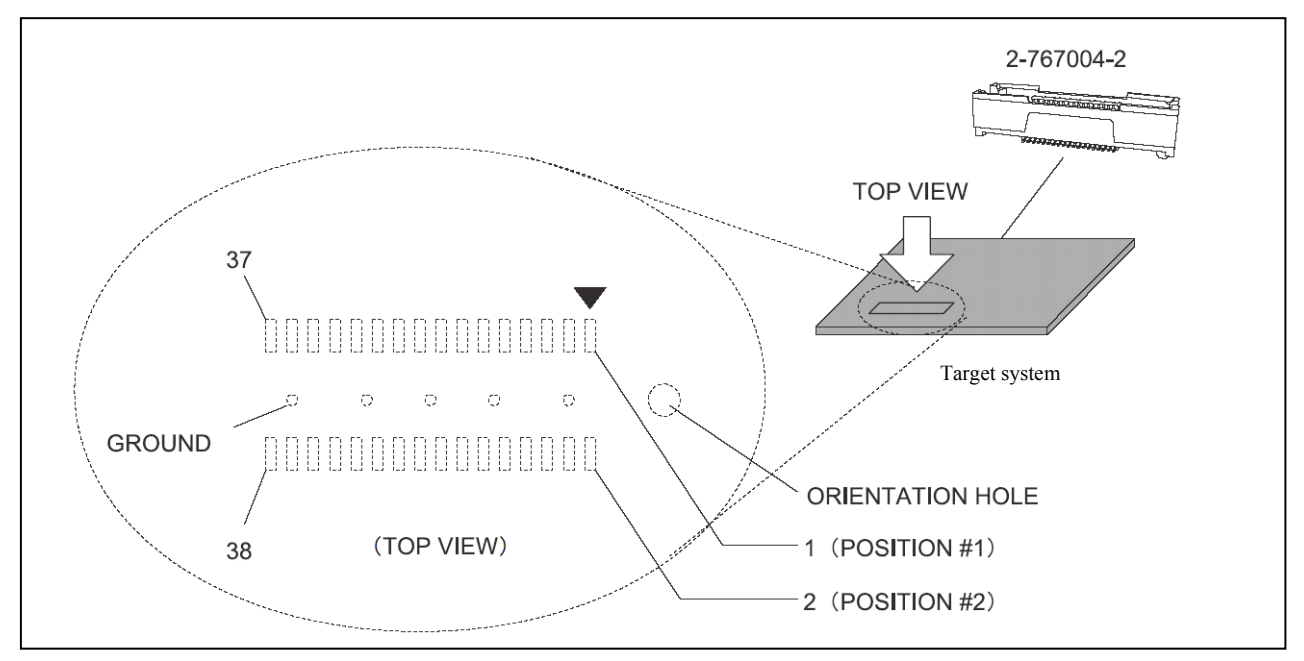

Figure 3-18. Mictor Connector Pin Assignment Diagram

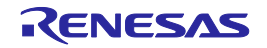

| Pin No.  | Signal Name | I/O <sup>Note 1</sup> | Description                                                                                                    |
|----------|-------------|-----------------------|----------------------------------------------------------------------------------------------------|
| 1 and 2  | GND         | -                     | Connect to GND                                                                                                    |
| 3        | тск         | IN                    | Clock for DCU                                                                                                    |
| 4        | Vdd         | _                     | Power supply (The power supply for buffers of debugging interface, or for power supply detection of target system) |
| 5        | TMS         | IN                    | DCU state transition control signal                                                                                |
| 6        | TRST#       | IN                    | DCU reset signal                                                                                                   |
| 7        | TDI         | IN                    | Data signal transmitted to DCU                                                                                     |
| 8        | RESET#      | IN                    | System reset input signal (leave open when not used) <sup>Note 2</sup>                                             |
| 9        | TDO         | OUT                   | Data signal transmitted from DCU                                                                                   |
| 10       | FLMD0       | IN                    | Flash programming mode setting signal (leave open when not used) $^{\rm Note\;3}$                                  |
| 11       | RESERVE     | -                     | Open                                                                                                    |
| 12       | RDY#        | OUT                   | Synchronous signals                                                                                                |
| 13       | RESERVE     | -                     | Open                                                                                                    |
| 14       | RESERVE     | -                     | Open                                                                                                    |
| 15       | RESERVE     | -                     | Open                                                                                                    |
| 16       | RESERVE     | -                     | Open                                                                                                    |
| 17       | RESERVE     | -                     | Open                                                                                                    |
| 18       | RESERVE     | -                     | Open                                                                                                    |
| 19       | RESERVE     | -                     | Open                                                                                                    |
| 20       | RESERVE     | _                     | Open                                                                                                    |
| 21 to 36 | RESERVE     |                       | Open                                                                                                    |
| 37, 38   | GND         | _                     | Connect to GND                                                                                                    |

#### Table 3-6. Mictor Connector Pin Functions (for V850E2S or V850E2M)

Notes 1. As seen from the target device.

- 2. Refer to 3.4.4 Connecting the RESET# signal (for V850E2S or V850E2M).
- 3. Refer to 3.4.3 Connecting the FLMD0 signal (for V850E2S or V850E2M).

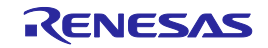

| Pin No.  | Signal Name | I/O <sup>Note 1</sup> | Description                                                                                                    |
|----------|-------------|-----------------------|----------------------------------------------------------------------------------------------------|
| 1 and 2  | GND         | -                     | Connect to GND                                                                                                    |
| 3        | DCK         | IN                    | Clock for DCU                                                                                                    |
| 4        | Vdd         | _                     | Power supply (The power supply for buffers of a debugging interface, or for power supply detection of a target system) |
| 5        | DMS         | IN                    | DCU state transition control signal                                                                                    |
| 6        | DRST#       | IN                    | DCU reset signal                                                                                                    |
| 7        | DDI         | IN                    | Data signal transmitted to DCU                                                                                         |
| 8        | RESET#      | IN                    | System reset input signal (leave open when not used) <sup>Note 2</sup>                                                 |
| 9        | DDO         | OUT                   | Data signal transmitted from DCU                                                                                       |
| 10       | FLMD0       | IN                    | Flash programming mode setting signal (leave open when not used) $^{\mbox{Note 3}}$                                    |
| 11       | N.C         | -                     | Open (not connected)                                                                                                   |
| 12       | RESERVE     | -                     | Open                                                                                                    |
| 13       | N.C         | -                     | Open (not connected)                                                                                                   |
| 14       | PORT0_IN    | -                     | Connect to GND                                                                                                    |
| 15       | N.C         | -                     | Open (not connected)                                                                                                   |
| 16       | PORT1_IN    | -                     | Connect to GND                                                                                                    |
| 17       | GND         | -                     | Connect to GND                                                                                                    |
| 18       | PORT2_IN    | -                     | Connect to GND                                                                                                    |
| 19       | GND         | _                     | Connect to GND                                                                                                    |
| 20       | POWER       | _                     | Open <sup>Note 4</sup>                                                                                                 |
| 21 to 38 | GND         | -                     | Connect to GND                                                                                                    |

| Table 3-7. | Mictor Connector | <b>Pin Functions</b> | (for V850E2, | V850E1, or V850ES) |
|------------|------------------|----------------------|--------------|--------------------|
|------------|------------------|----------------------|--------------|--------------------|

Notes 1. As seen from the target device.

- 2. Refer to 3.5.4 Connecting the RESET# signal (for V850E2, V850E1, or V850ES).
- 3. Refer to 3.5.3 Connecting the FLMD0 signal (for V850E2, V850E1, or V850ES).
- 4. When the TRCCE signal (trace compression enable input) is connected as the trace interface for Renesas Electronics partner company's emulator, the SW1 settings in QB-V850MINIL or QB-V850MINI must be changed. Refer to 3.2.2 Switch settings for details.

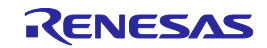

#### 3.6.3 SICA connector

The SICA connector is a compact target connector. Use of this connector is effective in cases such as when a mounting area cannot be secured on the target system. Note that the SICA connector may not support Renesas Electronics partner company's emulators.

When using the SICA connector as the target connector for OCD, mount the following connector on the target system.

- SICA2P20S: 20-pin type (sold separately)
  - **Remark** SICA2P20S is a product of Tokyo Eletech Corporation. The ordering code is "SICA2P20S05", which is for a set of five units. Contact Tokyo Eletech Corporation to purchase this product.

The following adapter is required for connection with the emulator.

• SICA20I2P (sold separately)

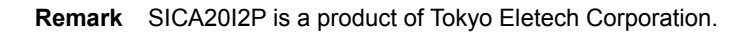

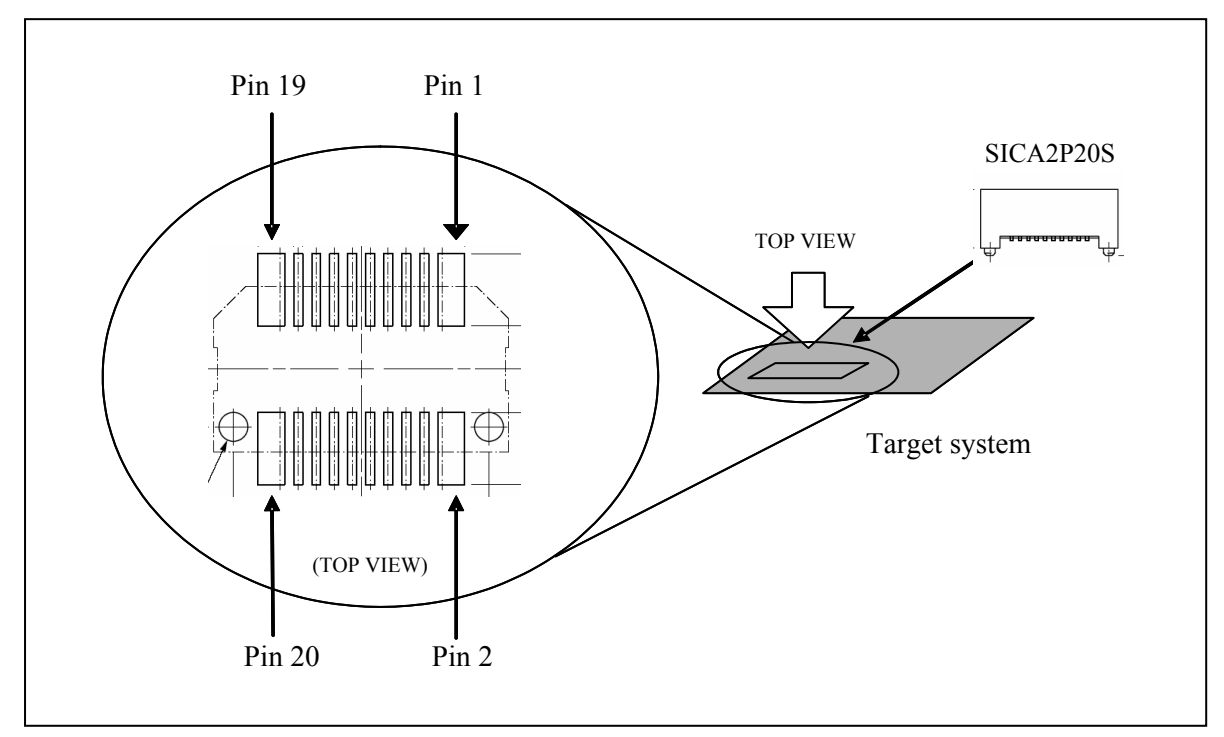

Figure 3-19. SICA Connector Pin Assignment Diagram

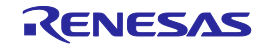

| Pin No. | Signal Name | I/O <sup>Note 1</sup> | Description                                                                                                    |
|---------|-------------|-----------------------|----------------------------------------------------------------------------------------------------|
| 1       | GND         | -                     | Connect to GND                                                                                                    |
| 2       | тск         | IN                    | Clock for DCU                                                                                                    |
| 3       | GND         | -                     | Connect to GND                                                                                                    |
| 4       | TMS         | IN                    | DCU state transition control signal                                                                                    |
| 5       | GND         | -                     | GND                                                                                                    |
| 6       | TDI         | IN                    | Data signal transmitted to DCU                                                                                         |
| 7       | GND         | -                     | Connect to GND                                                                                                    |
| 8       | TRST#       | IN                    | DCU reset signal                                                                                                    |
| 9       | GND         | -                     | Connect to GND                                                                                                    |
| 10      | POWER       | _                     | Open                                                                                                    |
| 11      | GND         | -                     | Connect to GND                                                                                                    |
| 12      | RESET#      | IN                    | System reset input signal (leave open when not used) <sup>Note 2</sup>                                                 |
| 13      | GND         | -                     | Connect to GND                                                                                                    |
| 14      | FLMD0       | IN                    | Flash programming mode setting signal (leave open when not used) $^{\rm Note \; 3}$                                    |
| 15      | GND         | -                     | Connect to GND                                                                                                    |
| 16      | RDY#        | -                     | Synchronous signals                                                                                                    |
| 17      | GND         | -                     | Connect to GND                                                                                                    |
| 18      | DDO         | OUT                   | Data signal transmitted from DCU                                                                                       |
| 19      | GND         | _                     | Connect to GND                                                                                                    |
| 20      | Vdd         | _                     | Power supply (The power supply for buffers of a debugging interface, or for power supply detection of a target system) |

#### Table 3-8. SICA Connector Pin Functions (for V850E2S or V850E2M)

Notes 1. As seen from the target device.

2. Refer to 3.4.4 Connecting the RESET# signal (for V850E2S or V850E2M).

3. Refer to 3.4.3 Connecting the FLMD0 signal (for V850E2S or V850E2M).

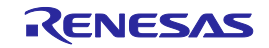

| Pin No. | Signal Name | I/O <sup>Note 1</sup> | Description                                                                                                    |
|---------|-------------|-----------------------|----------------------------------------------------------------------------------------------------|
| 1       | GND         | -                     | Connect to GND                                                                                                    |
| 2       | DCK         | IN                    | Clock for DCU                                                                                                    |
| 3       | GND         | -                     | Connect to GND                                                                                                    |
| 4       | DMS         | IN                    | DCU state transition control signal                                                                                    |
| 5       | GND         | -                     | GND                                                                                                    |
| 6       | DDI         | IN                    | Data signal transmitted to DCU                                                                                         |
| 7       | GND         | -                     | Connect to GND                                                                                                    |
| 8       | DRST#       | IN                    | DCU reset signal                                                                                                    |
| 9       | GND         | -                     | Connect to GND                                                                                                    |
| 10      | RESERVE     | -                     | Open                                                                                                    |
| 11      | GND         | -                     | Connect to GND                                                                                                    |
| 12      | RESET#      | IN                    | System reset input signal (leave open when not used) <sup>Note 2</sup>                                                 |
| 13      | GND         | -                     | Connect to GND                                                                                                    |
| 14      | FLMD0       | IN                    | Flash programming mode setting signal (leave open when not used) $^{\rm Note \; 3}$                                    |
| 15      | GND         | -                     | Connect to GND                                                                                                    |
| 16      | RESERVE     | -                     | Open                                                                                                    |
| 17      | GND         | -                     | Connect to GND                                                                                                    |
| 18      | DDO         | OUT                   | Data signal transmitted from DCU                                                                                       |
| 19      | GND         | _                     | Connect to GND                                                                                                    |
| 20      | Vdd         | -                     | Power supply (The power supply for buffers of a debugging interface, or for power supply detection of a target system) |

#### Table 3-9. SICA Connector Pin Functions (for V850E2, V850E1, or V850ES).

Notes 1. As seen from the target device.

2. Refer to 3.5.4 Connecting the RESET# signal (for V850E2, V850E1, or V850ES).

3. Refer to 3.5.3 Connecting the FLMD0 signal (for V850E2, V850E1, or V850ES).

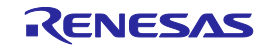

3.6.4 2.54 mm pitch 16-pin general-purpose connector (for V850E2S or V850E2M)

After attaching the 2.54 mm pitch 16-pin general-purpose connector, it can also be used to connect a separately sold flash memory programming tool. Note that the 2.54 mm pitch 16-pin general-purpose connector cannot be used when using the V850E2, V850E1, or V850ES.

Note that the 2.54 mm pitch 16-pin general-purpose connector may not support Renesas Electronics partner company's emulators.

The followings are examples of the 2.54 mm pitch 16-pin general-purpose connector.

- HIF3FC-16PA-2.54DS (sold separately)
- HIF3FC-16PA-2.54DSA (sold separately)

Remark HIF3FC-16PA-2.54DS and HIF3FC-16PA-2.54DSA are products of Hirose Electronic Co., Ltd.

The following adapter is required when connecting an emulator:

• QB-V850MINIL-AG1 (included with the QB-V850MINIL but not with the QB-V850MINI)

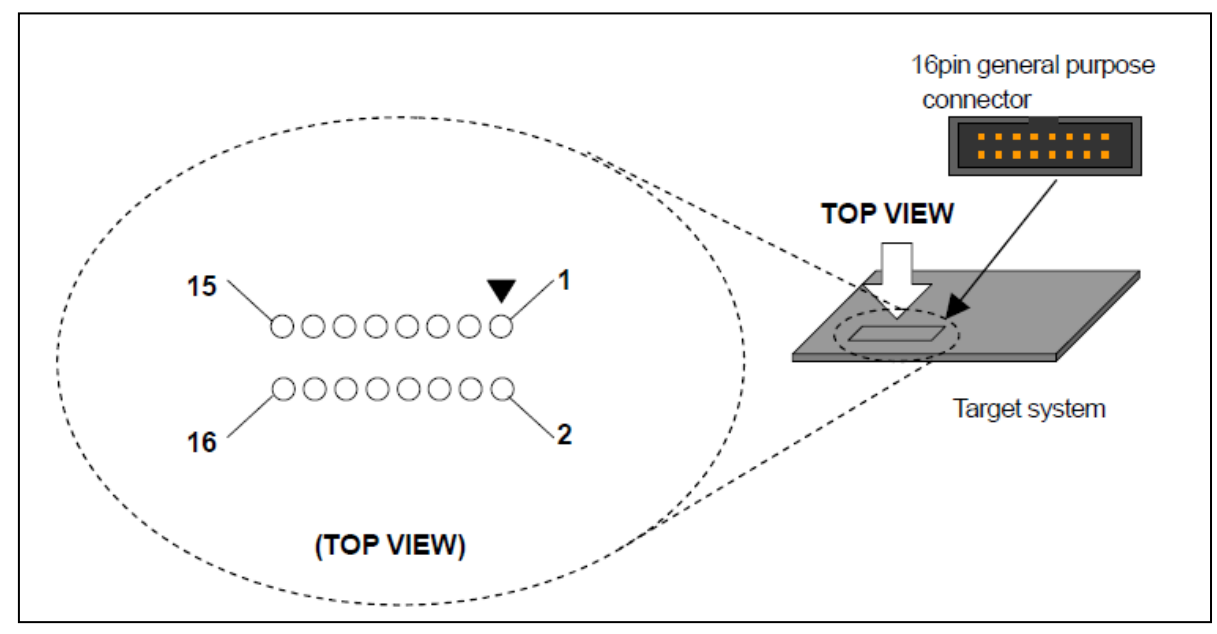

Figure 3-20. 2.54 mm Pitch 16-pin General-Purpose Connector Pin Assignment Diagram

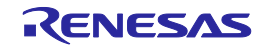

| Pin No. | Signal Name  | I/O <sup>Note 1</sup> | Description                                                                                                    |
|---------|--------------|-----------------------|----------------------------------------------------------------------------------------------------|
| 1       | GND          | -                     | Connect to GND                                                                                                    |
| 2       | RESET#       | IN                    | System reset input signal (leave open when not used) <sup>Note 2</sup>                                                 |
| 3       | TDO          | OUT                   | Data signal transmitted from DCU                                                                                       |
| 4       | VDD          | _                     | Power supply (The power supply for buffers of a debugging interface, or for power supply detection of a target system) |
| 5       | TDI          | IN                    | Data signal transmitted to DCU                                                                                         |
| 6       | RESERVE      | -                     | Open                                                                                                    |
| 7       | тск          | IN                    | Clock for DCU                                                                                                    |
| 8       | RDY#         | OUT                   | Synchronous signals                                                                                                    |
| 9       | TRST#        | IN                    | DCU reset signal                                                                                                    |
| 10      | RESERVE      | _                     | Open                                                                                                    |
| 11      | RESERVE      | -                     | Open                                                                                                    |
| 12      | TMS          | IN                    | DCU state transition control signal                                                                                    |
| 13      | RESERVE      | -                     | Open                                                                                                    |
| 14      | FLMD0        | IN                    | Flash programming mode setting signal (leave open when not used) $^{\mbox{Note 3}}$                                    |
| 15      | For QB-MINI2 | OUT                   | Signal of a separately sold QB-MINI2 Note 4                                                                            |
| 16      | POWER        | _                     | Open                                                                                                    |

#### Table 3-10. 2.54 mm Pitch 16-pin General-Purpose Connector Pin Functions (for V850E2S or V850E2M)

Notes 1. As seen from the target device.

#### 2. Refer to 3.4.4 Connecting the RESET# signal (for V850E2S or V850E2M).

3. Refer to 3.4.3 Connecting the FLMD0 signal (for V850E2S or V850E2M).

4. When using a separately sold QB-MINI2 as the debug tool, connect this signal to QB-MINI2. Refer to QB-MINI2 User's Manual for detail on the connection. When using a QB-MINI2 as the programming tool, this signal is not required to be connected.

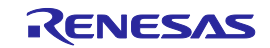

3.6.5 2.54 mm pitch 20-pin general-purpose connector

A 2.54 mm pitch general-purpose connector do not need connection of adaptor. Note that 2.54 mm pitch 20-pin general-purpose connectors may not support Renesas Electronics partner company's emulators. The followings are examples of the 2.54 mm pitch 20-pin general-purpose connector.

- HIF3FC-20PA-2.54DS (sold separately, right-angle type)
- HIF3FC-20PA-2.54DSA (sold separately, straight type)

Remark HIF3FC-20PA-2.54DS and HIF3FC-20PA-2.54DSA are products of Hirose Electronic Co., Ltd.

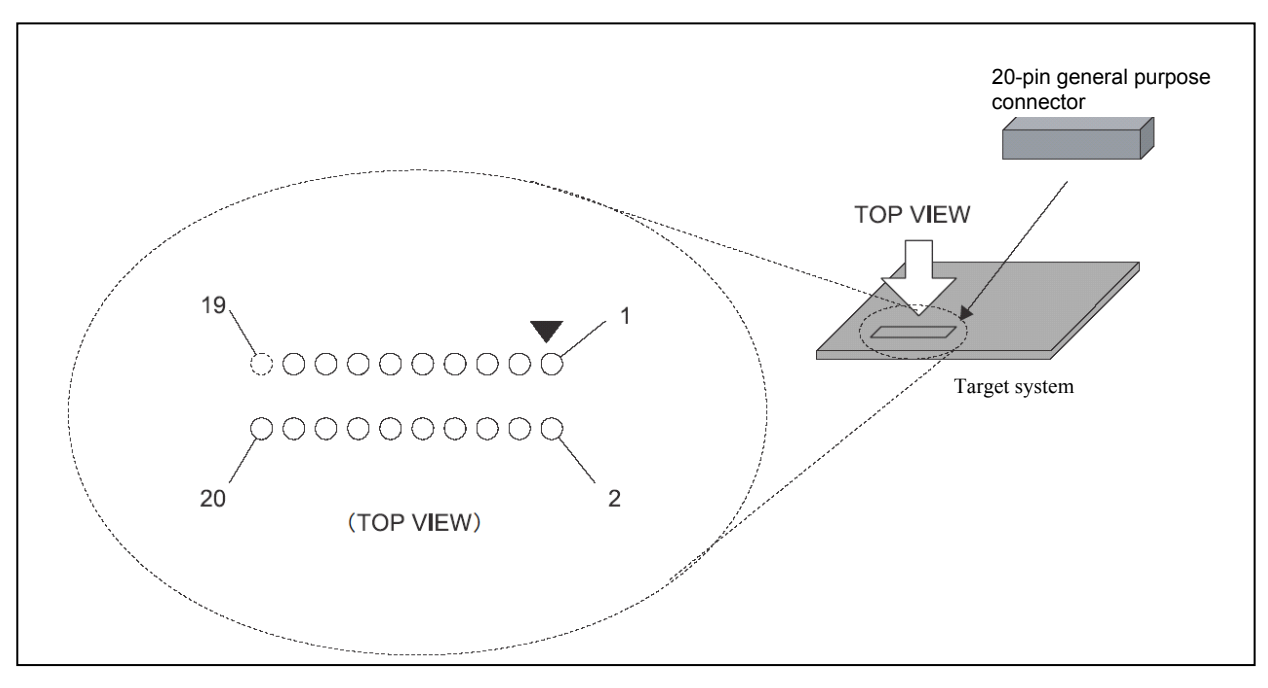

Figure 3-21. 2.54 mm Pitch General-Purpose Connector Pin Assignment Diagram

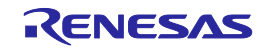

| Pin No. | Signal Name | I/O <sup>Note 1</sup> | Description                                                                                                    |
|---------|-------------|-----------------------|----------------------------------------------------------------------------------------------------|
| 1       | GND         | -                     | Connect to GND                                                                                                    |
| 2       | тск         | IN                    | Clock for DCU                                                                                                    |
| 3       | GND         | -                     | Connect to GND                                                                                                    |
| 4       | TMS         | IN                    | DCU state transition control signal                                                                                    |
| 5       | GND         | -                     | GND                                                                                                    |
| 6       | TDI         | IN                    | Data signal transmitted to DCU                                                                                         |
| 7       | GND         | -                     | Connect to GND                                                                                                    |
| 8       | TRST#       | IN                    | DCU reset signal                                                                                                    |
| 9       | GND         | -                     | Connect to GND                                                                                                    |
| 10      | POWER       | -                     | Open                                                                                                    |
| 11      | GND         | -                     | Connect to GND                                                                                                    |
| 12      | RESET#      | IN                    | System reset input signal (leave open when not used) <sup>Note 2</sup>                                                 |
| 13      | GND         | -                     | Connect to GND                                                                                                    |
| 14      | FLMD0       | IN                    | Flash programming mode setting signal (leave open when not used) $^{\rm Note \; 3}$                                    |
| 15      | GND         | -                     | Connect to GND                                                                                                    |
| 16      | RDY#        | -                     | Synchronous signal                                                                                                    |
| 17      | GND         | -                     | Connect to GND                                                                                                    |
| 18      | TDO         | OUT                   | Data signal transmitted from DCU                                                                                       |
| 19      | GND         | -                     | Connect to GND                                                                                                    |
| 20      | Vdd         | _                     | Power supply (The power supply for buffers of a debugging interface, or for power supply detection of a target system) |

#### Table 3-11. 2.54 mm Pitch General-Purpose Connector Pin Functions (for V850E2S or V850E2M)

Notes 1. As seen from the target device.

2. Refer to 3.4.4 Connecting the RESET# signal (for V850E2S or V850E2M).

3. Refer to 3.4.3 Connecting the FLMD0 signal (for V850E2S or V850E2M).

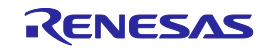

| Pin No. | Signal Name | I/O <sup>Note 1</sup> | Description                                                                                                    |
|---------|-------------|-----------------------|----------------------------------------------------------------------------------------------------|
| 1       | GND         | -                     | Connect to GND                                                                                                    |
| 2       | DCK         | IN                    | Clock for DCU                                                                                                    |
| 3       | GND         | -                     | Connect to GND                                                                                                    |
| 4       | DMS         | IN                    | DCU state transition control signal                                                                                    |
| 5       | GND         | -                     | GND                                                                                                    |
| 6       | DDI         | IN                    | Data signal transmitted to DCU                                                                                         |
| 7       | GND         | _                     | Connect to GND                                                                                                    |
| 8       | DRST#       | IN                    | DCU reset signal                                                                                                    |
| 9       | GND         | _                     | Connect to GND                                                                                                    |
| 10      | RESERVE     | _                     | Open                                                                                                    |
| 11      | GND         | _                     | Connect to GND                                                                                                    |
| 12      | RESET#      | IN                    | System reset input signal (leave open when not used) <sup>Note 2</sup>                                                 |
| 13      | GND         | _                     | Connect to GND                                                                                                    |
| 14      | FLMD0       | IN                    | Flash programming mode setting signal (leave open when not used) $^{\rm Note \; 3}$                                    |
| 15      | GND         | -                     | Connect to GND                                                                                                    |
| 16      | RESERVE     | -                     | Open                                                                                                    |
| 17      | GND         | -                     | Connect to GND                                                                                                    |
| 18      | DDO         | OUT                   | Data signal transmitted from DCU                                                                                       |
| 19      | GND         | -                     | Connect to GND                                                                                                    |
| 20      | Vdd         | _                     | Power supply (The power supply for buffers of a debugging interface, or for power supply detection of a target system) |

#### Table 3-12. 2.54 mm Pitch General-Purpose Connector Pin Functions (for V850E2, V850E1, V850ES)

Notes 1. As seen from the target device.

2. Refer to 3.5.4 Connecting the RESET# signal (for V850E2, V850E1, or V850ES).

3. Refer to 3.5.3 Connecting the FLMD0 signal (for V850E2, V850E1, or V850ES).

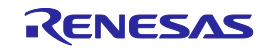

# 4. Debugging with in-circuit method

This chapter describes how to use QB-V850MINIL or QB-V850MINI for debugging with the in-circuit method. In the in-circuit method, an emulator is connected in the position where the device is to be mounted. By using the V850MINI self-check board included with the QB-V850MINI or the separately sold QB-V850ESKX1H-DA, QB-V850MINIL or QB-V850MINI can be used to debug the target devices shown in 4.1 below. Note that the V850MINIL self-check board included with the QB-V850MINIL cannot be used for in-circuit emulation.

# 4.1 Target Devices

Debugging with the in-circuit method can be performed using QB-V850MINIL or QB-V850MINI for the following target devices.

V850ES/KE1+, V850ES/KF1+, V850ES/KG1+, V850ES/KJ1+ V850ES/KE1<sup>Note</sup>, V850ES/KF1<sup>Note</sup>, V850ES/KG1<sup>Note</sup>, V850ES/KJ1<sup>Note</sup>

Note One caution applies to debugging using the V850MINI self-check board included with the QB-V850MINI. See No. 23 in Table 6-1 for details. This caution item is not applicable when using the QB-V850ESKX1-DA (sold separately).

Refer to the technical document for the QB-V850ESKX1-DA (ZUD-CD-04-0120) for details. Contact your local distributor for how to obtain this document.

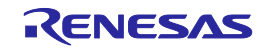

# 4.2 System Configuration

This section describes the system configuration for debugging with the in-circuit method.

#### 4.2.1 Minimum system configuration

The system configuration shown in the following figure illustrates the minimum system configuration required for debugging with the in-circuit method. Note that items <6> and <7> in Figure 4-1 are not included with the QB-V850MINI or QB-V850MINIL. Note also that item <5> is included with the QB-V850MINI but not with the QB-V850MINIL.

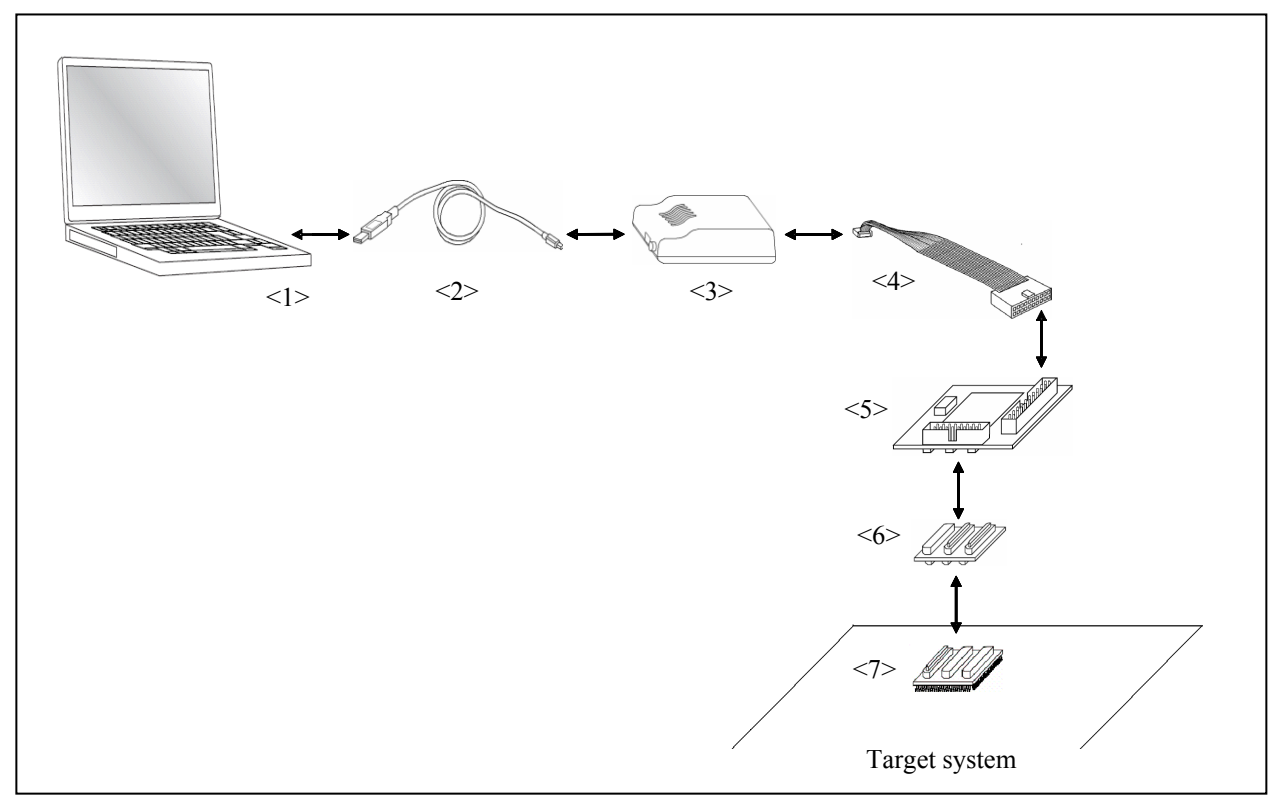

Figure 4-1. Minimum System Configuration for Debugging with In-Circuit Method

<1> Host machine:

With USB ports

- <2> USB cable (accessory)
- <3> QB-V850MINIL or QB-V850MINI (this product)
- <4> OCD cable (accessory)
- <5> V850MINI Self-check board (included with the QB-V850MINI) or QB-V850ESKX1H-DA
- <6> Exchange adapter (sold separately)
- <7> Target connector (sold separately): A connector mounted on the target system.

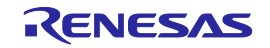

#### 4.2.2 System configuration when using optional products

The figure shown below illustrates the system configuration when using optional products. The items enclosed by dotted lines are the optional products. Applications of the optional products are described on this page. Refer to 4.2.3 List of optional product names for the corresponding product names.

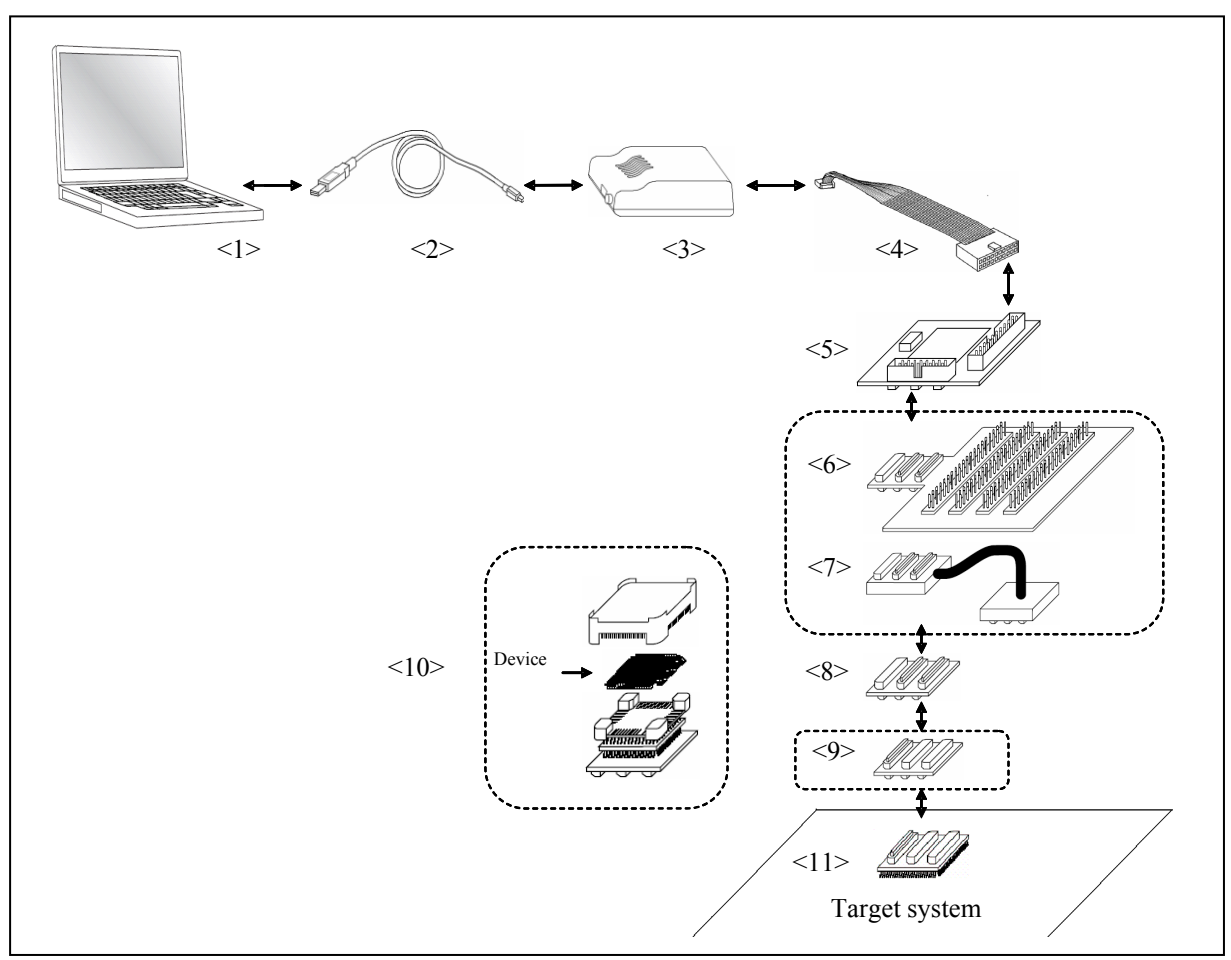

Figure 4-2. System Configuration with Optional Products

Host machine: With USB ports <1>

<2> USB (accessory)

- <3> QB-V850MINIL or QB-V850MINI (this product)
- OCD cable (accessory) <4>
- V850MINI Self-check board (accessory) (included with the QB-V850MINI) or QB-V850ESKX1H-DA <5>
- Check pin adapter (sold separately): An adapter used for monitoring waveforms with an oscilloscope, etc. <6>
- <7> Coaxial type extension probe (sold separately): A cable used to extend the distance between the emulator
- Exchange adapter (sold separately) <8>

and target system.

- <9> Space adapter (sold separately):
- An adapter used to adjust the height.
- <10> Mount adapter (sold separately):
- An adapter used to mount the device in the socket.
- <11> Target connector (sold separately):
  - A connector mounted on the target system.

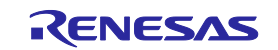

4.2.3 List of optional product names

The tables below list the optional product names. On-chip debugging is also possible for the V850ES/KJ1 or V850ES/KJ1+.

The external dimensions of optional products are posted on the following Renesas Electronics webpage.

URL: http://www.renesas.com/iecube/v850

| No.  | Name                              | Target Device to Be Emulated |                |                         |                |
|------|-----------------------------------|------------------------------|----------------|-------------------------|----------------|
|      |                                   | V850ES/KE1, V850ES/KE1+      |                | V850ES/KF1, V850ES/KF1+ |                |
|      |                                   | 64-pin GB                    | 64-pin GK      | 80-pin GC               | 80-pin GK      |
| <6>  | Check pin adapter                 | QB-144-CA-01                 |                |                         |                |
| <7>  | Extension probe<br>(coaxial type) | QB-144-EP-01S                |                |                         |                |
| <8>  | Exchange adapter                  | QB-64-EA-01S                 |                | QB-80GC-EA-02S          | QB-80GK-EA-01S |
| <9>  | Space adapter                     | QB-64-SA-01S                 |                | QB-80-                  | SA-01S         |
| <10> | Mount adapter                     | QB-64GB-MA-01S               | QB-64GK-MA-01S | QB-80GC-MA-01S          | QB-80GK-MA-01S |
| <11> | Target connector                  | QB-64GB-TC-01S               | QB-64GK-TC-01S | QB-80GC-TC-01S          | QB-80GK-TC-01S |

#### Table 4-1. List of Optional Product Names (1/2)

### Table 4-1. List of Optional Product Names (2/2)

| No.  | Name                              | Target Device to Be Emulated    |                         |                 |
|------|-----------------------------------|---------------------------------|-------------------------|-----------------|
|      |                                   | V850ES/KG1,                     | V850ES/KJ1, V850ES/KJ1+ |                 |
|      |                                   | 100-pin GC                      | 100-pin GF              | 144-pin GJ      |
| <6>  | Check pin adapter                 | QB-144-CA-01                    |                         |                 |
| <7>  | Extension probe<br>(coaxial type) | QB-144-EP-01S                   |                         |                 |
| <8>  | Exchange adapter                  | QB-100GC-EA-01S QB-100GF-EA-01S |                         | QB-144GJ-EA-02S |
| <9>  | Space adapter                     | QB-100-SA-01S QB-144-SA-01S     |                         |                 |
| <10> | Mount adapter                     | QB-100GC-MA-01S                 | QB-100GF-MA-01S         | QB-144GJ-MA-01S |
| <11> | Target connector                  | QB-100GC-TC-01S                 | QB-100GF-TC-01S         | QB-144GJ-TC-01S |

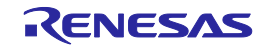

# 4.3 Setup Procedure

This section describes QB-V850MINIL or QB-V850MINI setup procedure to operate QB-V850MINIL or

QB-V850MINI normally. Perform setup using the following procedure.

#### Installation of software

Install the USB driver, software tool, etc., in the host machine.

#### See 4.3.1 Installation of software.

Proceed to the next step if installation of software has already been completed.

Setting of QB-V850MINIL or QB-V850MINI

Set QB-V850MINIL or QB-V850MINI SW1 to the default setting.

See **3.3 Default Setting** for the default settings of QB-V850MINIL or QB-V850MINI.

Setting of clock

At shipment, an 8 MHz resonator (ceramic resonator) is mounted as the main clock in OSC1 on the V850MINI self-check board.

A 32.768 kHz resonator is also mounted as the subclock. See **4.3.3 clock settings** for details.

Setting of switch

The SW1 settings vary depending on the purpose of use of the V850MINI self-check board.

At shipment, SW1 is set to perform self-testing (self-check mode).

See **4.3.4 Switch settings** for details.

Mounting of target connector

Mount the target connector on the target system.

See 4.3.5 Mounting of target connector.

Proceed to the next step if the target connector is already mounted.

Connection and startup of system

Connect the host machine, QB-V850MINIL or QB-V850MINI, V850MINI self-check board, and target system

and start the entire system. See 4.3.6 Connection and startup of system to perform setting in the correct order.

System shutdown

Shut down the system to terminate debugging.

See 4.3.7 System shutdown to shut down the system in the correct order.

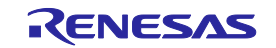

### 4.3.1 Installation of software

Install the software tool in the host machine before setting up the hardware. Refer to the Setup Manual supplied with this product for the procedures.

# 4.3.2 Setting of QB-V850MINIL or QB-V850MINI

Set QB-V850MINIL or QB-V850MINI to the default setting.

See 3.3 Default Setting for the default settings of QB-V850MINIL or QB-V850MINI.

# 4.3.3 Clock settings

The oscillation clock of the target device is set by the clock settings for the V850MINI self-check board. Main clock oscillation frequency: The frequency can be changed by replacing the resonator mounted in OSC1. Subclock oscillation frequency: The frequency is fixed to 32.768 kHz. Do not change the frequency. This chapter explains how to set the main clock.

The main clock oscillation frequency is determined by the clock mounted in OSC1.

An 8 MHz ceramic resonator is mounted at shipment.

There is no need to change the setting when using an 8 MHz resonator.

When changing the setting, remove the 8 MHz resonator from the parts board of OSC1, and insert the relevant resonator, as shown in Figure 4-3.

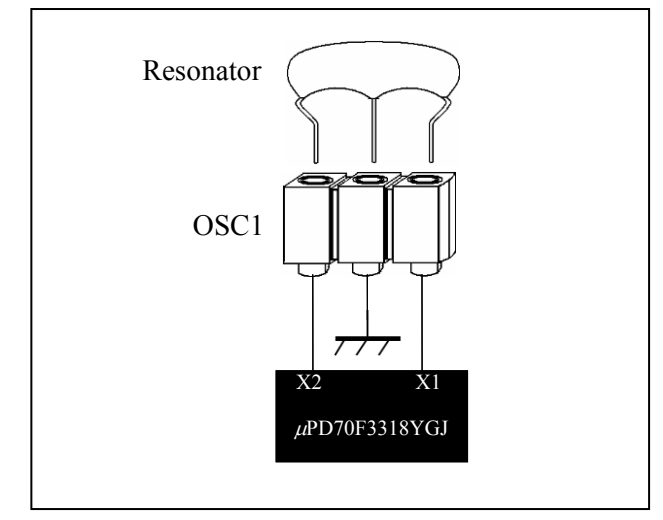

Figure 4-3. OSC1 Setting

A 3-pin resonator with the capacitor can be inserted easily.

When using a resonator other than the 3-pin resonator, a resonator without the capacitor, or the oscillator, the oscillator must be configured in OSC1.

Refer to the user's manual of the target device for details on the oscillator.

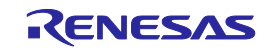

#### 4.3.4 Switch settings

<R>

For the V850MINI self-check board, two types of mode can be selected by setting SW1.

Set SW1 to "Adapter" when performing emulation with the in-circuit method to set the adapter mode.

| SW1 Setting | Mode            | Description                                                                                                    |
|-------------|-----------------|----------------------------------------------------------------------------------------------------|
| Adapter     | Adapter mode    | A setting to set the mode for performing debugging with in-circuit method.                                                                                                    |
| Self Check  | Self-check mode | This is the default setting of SW1. A setting to set the mode for performing self-testing.<br>This setting is also used to set the mode for writing to the $\mu$ PD70F3318YGJ on the V850MINI self-check board using a flash memory programmer.<br>This mode is used to erase the on-chip flash memory when the debugger cannot be activated because the user has skipped setting of the security ID code. |

| Table 4-2. | SW1  | Setting | (Self-Check Board | Ð  |
|------------|------|---------|-------------------|----|
|            | 0111 | ocuing  | (Och-Oneek Doure  | ·/ |

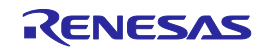

#### 4.3.5 Mounting target connector

Mount the target connector on the target system in the following order.

- (1) Apply cream solder to the foot pattern for mounting the IC on the target system.
- (2) The target connector has a cylindrical projection in the center of the underside (Figure 4-4). Apply a two-component hardening type epoxy adhesive agent (a type that hardens in 15 to 30 minutes) sparingly to the underside of the projection to temporarily secure the connector at the specified location on the target system. Make sure that the position of pin 1 of the connector (where the corner is cut) matches the position of pin 1 on the target board.

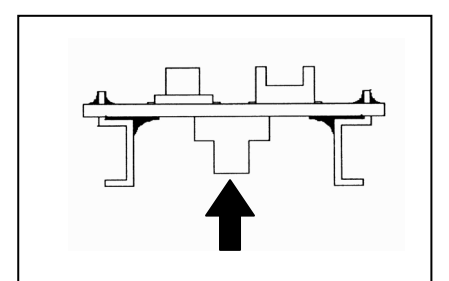

Figure 4-4. Target Connector Projection Diagram

- (3) Mount the target connector under the following conditions.
  - a. To mount the target connector by reflow: 245°C within 20 seconds (heating)
  - b. To mount the target connector by manual soldering: 320°C within 5 seconds (per pin)
    - **Caution** The flux splashing that takes place while the connector is being mounted often results in defective conduction. Be sure to cover the upper part of the connector with aluminum foil. Avoid flux cleaning since the connector has a structure in which flux solvent is likely to remain.

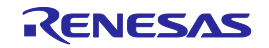

4.3.6 Connection and startup of system

Connect and start the system in the following order.

(1) Connecting QB-V850MINIL or QB-V850MINI to target system

Connect QB-V850MINIL or QB-V850MINI to the target system using the exchange adapter and target connector. Refer to the system configuration diagrams shown in Figures 4-1 and 4-2 for the connection of other optional products.

Target system

Caution Perform connection while the power to the target system is off.

Figure 4-5. Connecting QB-V850MINIL or QB-V850MINI to Target System

(2) Connecting QB-V850MINIL or QB-V850MINI to host machine

Connect QB-V850MINIL or QB-V850MINI to the host machine using the USB interface cable. After performing this connection, confirm that the POWER LED on QB-V850MINIL or QB-V850MINI is lit.

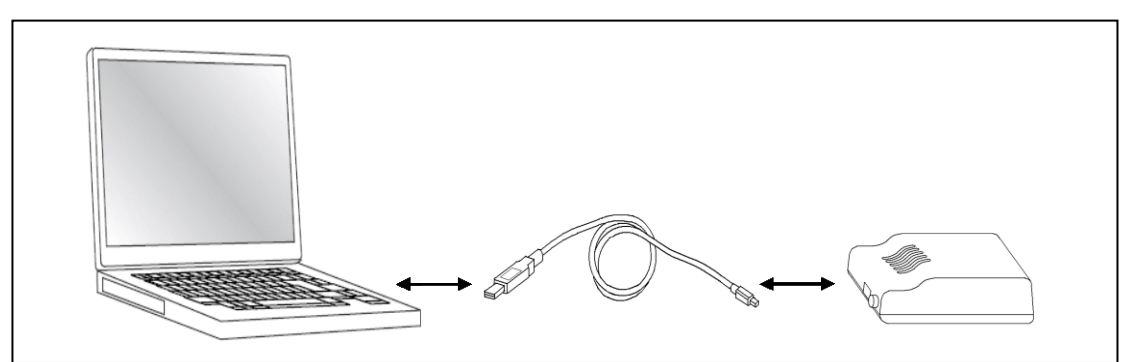

Caution Perform connection while the power to the target system is off.

Figure 4-6. Connecting QB-V850MINIL or QB-V850MINI to Host Machine

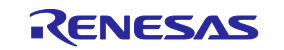

#### (3) Power application to target system

Apply the power to the target system. After power application, confirm that the TARGET LED on QB-V850MINIL or QB-V850MINI is lit.

(4) Running the software

Start up and run the software as described in the supplied user's manual.

#### 4.3.7 System shutdown

Terminate debugging and shutdown the system in the following order.

- (1) Terminate the software.
- (2) Turn off the power to the target system.
- (3) Disconnect the USB cable from the host machine.
  - Caution If the above order is not observed, QB-V850MINIL or QB-V850MINI or the self-check board may be damaged.

# 4.4 Default Settings (V850MINI Self-check board)

| Item | Setting | Description                                                                                                    |
|------|---------|----------------------------------------------------------------------------------------------------|
| OSC1 |         | An 8 MHz resonator is mounted at shipment.<br>There is no need to change the setting when using an 8 MHz resonator as is.<br>When changing the setting, refer to <b>4.3.3 Clock settings</b> for details. |
| OSC2 |         | A 32.768 kHz resonator is mounted at shipment.<br>Do not change the frequency.                                                                                                    |
| SW1  | Adapter | SW1 is set to "Self Check" by default.<br>Refer to <b>4.3.4 Switch settings</b> for how to set the switches.                                                                                              |

#### Table 4-3. Default Settings of Self-Check Board

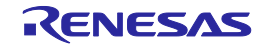

# 4.5 Cautions on Using Sockets

This section describes cautions on using sockets such as the target connector and exchange adapter.

The following symbols are used in this section.

- TC: Target connector
- EA: Exchange adapter
- MA: Mount adapter
- CA: Check pin adapter
- SA: Space adapter
- EP: Extension probe

# 4.5.1 Cautions on inserting/removing sockets

- When inserting an adapter such as EA, MA, or SA in TC, insert it so that the position of pin 1 (where the corner is cut) on each adapter matches. Be sure to insert the connectors in the correct direction (so that the positions match).
- Remove or insert the sockets in the correct direction (see Figure 4-7).
- Be sure to hold the lower (mating) connector or board with your fingers when inserting or removing a socket.
- Use a bamboo spit or similar object as a tool to remove the connector. Insert the tool between TC and EA and remove TC in the correction direction as shown in Figure 4-7. If force is applied to the connector in the wrong direction, the connector will be damaged. If only a metallic object such as a screwdriver is available as leverage, wrap its tip in a soft cloth.

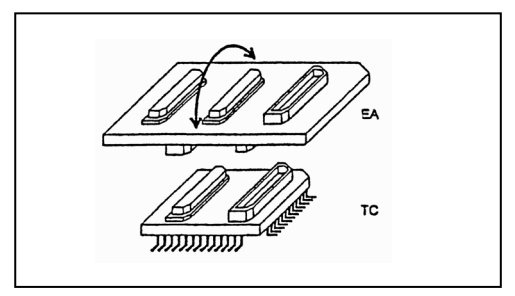

Figure 4-7. How to Insert/Remove a Socket

#### 4.5.2 Causes of faulty contact of connectors and countermeasures for them

Possible causes of faulty connector contact and countermeasures are listed below.

• If flux gets inside TC when it is mounted

Thoroughly clean the flux with a solvent such as alcohol. Cleaning must be performed at least 5 to 6 times. If conduction is still not stable, repeat cleaning.

• If dirt gets inside the connector

If dirt, such as threads, gets inside the connector, defective conduction occurs. Remove any dirt with a brush.

 Cautions on using CA, SA, and EP
 When CA, SA, or EP is inserted, a very small amount of delay in the signal propagation and capacitance occur. Thoroughly evaluate these points after CA, SA, or EP is connected to the target system.

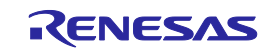

# 4.6 Recovery of Security ID

This section describes how to recover from the case where the software tool cannot be activated because the user forgot the ID code or has skipped setting of the ID code, when using the V850MINI self-check board.

Perform the following steps to recover from the above cases.

- (1) Remove the V850MINI self-check board from the target system.
- (2) Set SW1 on the V850MINI self-check board to "Self Check".
- (3) Connect the flash memory programmer to the FW1 connector on the self-check board.
  - Caution To avoid signal conflicts, do not connect QB-V850MINIL or QB-V850MINI to the self-check board when the flash memory programmer is connected.
    Do not supply the clock from the flash memory programmer during writing/erasure.
    (Use OSC1 on the self-check board as a clock for writing.)
- (4) Enter the settings for the flash memory programmer.

Figure 4-8 shows setting examples when using the QB-Programmer as the flash memory programmer.

(5) Perform a chip erase operation.

| Device Setup                                                                                                    | Device Setup                                                                                                    |
|----------------------------------------------------------------------------------------------------|----------------------------------------------------------------------------------------------------|
| Standard Advanced                                                                                                    | Standard Advanced                                                                                                    |
| Parameter File  70F3318prm  PRM File Read    Target Device Connection  Supply Oscillator    Port  UART-ch0  Image: Connection of the second of the second o | Command options       Command options    Run after Disconnect      Read verify after Program    Wide Voltage mode      Security flag after Program    Ohecksum after Program      Security flag settings    Security flag settings |
|                                                                                                    | Disable Chip Erase Reset Vector n<br>Disable Block Erase Boot Block end 000                                                                                                    |
| OF Chip Start 000 ▼                                                                                                    | Disable Program FS Block start                                                                                                    |
| C Block End 127 -                                                                                                    | Disable Read  FS Block end  Josable Boot block cluster reprogramming  Show Address                                                                                                    |
|                                                                                                    |                                                                                                    |
| OK Cancel                                                                                                    | OK Cancel                                                                                                    |

Figure 4-8. Example of Settings for QB-Programmer

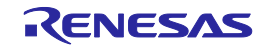

# 5. Self-Testing

This chapter describes how to perform self-testing of QB-V850MINIL or QB-V850MINI.

When the debugger does not operate normally, this function can be used to determine whether the cause lies in QB-V850MINIL or QB-V850MINI, or in other hardware.

# 5.1 System Configuration

Figure 5-1 illustrates the system configuration for performing self-testing.

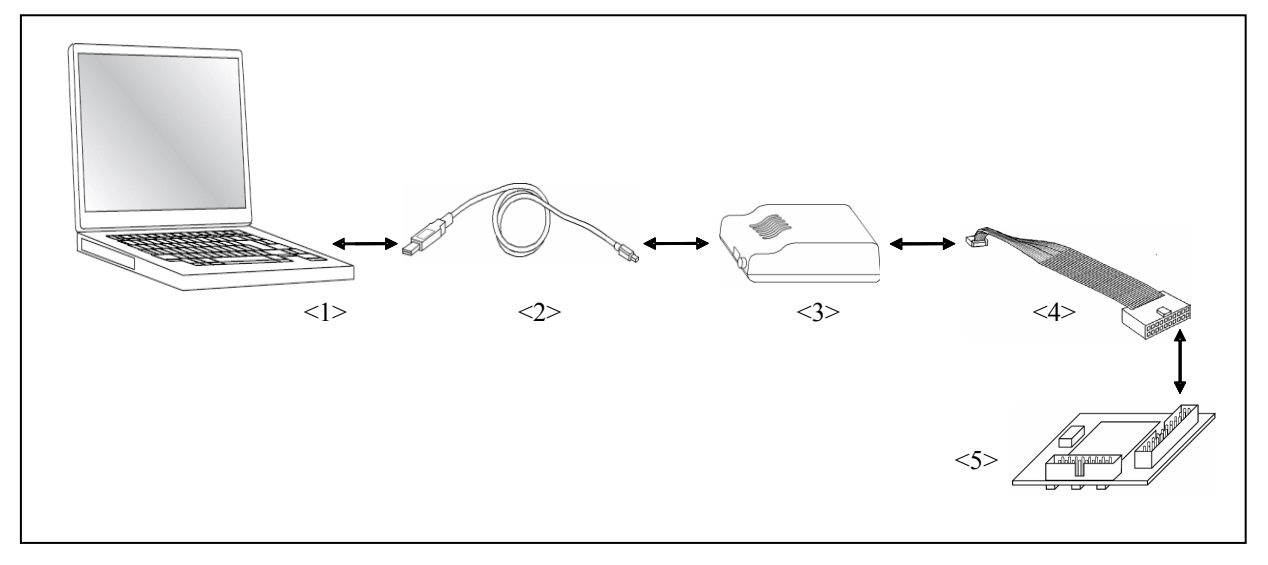

Figure 5-1. System Configuration for Self-Testing

- <1> Host machine: With USB ports
- <2> USB interface cable (accessory)
- <3> QB-V850MINIL or QB-V850MINI (this product)
- <4> OCD cable (accessory)
- <5> Self-check board (accessory)

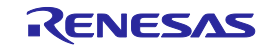

# 5.2 Setup Procedure

This section describes QB-V850MINIL or QB-V850MINI setup procedure to operate QB-V850MINIL or QB-V850MINI normally. Perform setup using the following procedure.

Installation of software

Install the USB driver, software tool, etc., in the host machine.

See 5.2.1 Installation of software.

Proceed to the next step if installation of software has already been completed.

Setting of QB-V850MINIL or QB-V850MINI

Set QB-V850MINIL or QB-V850MINI SW1 to the default setting.

See 3.3 Default Setting for the default settings of QB-V850MINIL or QB-V850MINI.

Setting of self-check board

Set the self-check board to the default setting.

See 4.4 Default Settings for the default settings of the V850MINI self-check board.

Connection and startup of system

Connect the host machine, QB-V850MINIL or QB-V850MINI, and target system and start the entire system.

See 5.2.4 Connection and startup of system to perform setting in the correct order.

System shutdown

Terminate self-testing and shut down the system.

See 5.2.5 System shutdown.

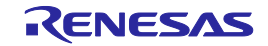

#### 5.2.1 Installation of software

Install the following software in the host machine before setting up the hardware. Refer to the "Setup manual" supplied with the QB-V850MINI for the procedures.

When using the ID850QB,MULTI(made by Green hills software Co., Ltd).,

The required device file is shown below. This file differs depending on which self-check board is being used. A device file does not have to be installed when using CubeSuite+.

• V850MINIL self-check board: DF703736

• V850MINI self-check board: DF703318

The device file can be downloaded from the following website:

http://www.renesas.com/ghs\_debug\_if

#### 5.2.2 Setting of QB-V850MINIL or QB-V850MINI

Set QB-V850MINIL or QB-V850MINI to the default setting when performing self-testing. See **3.3 Default Setting** for the default settings of QB-V850MINIL or QB-V850MINI.

5.2.3 Setting of self-check board

Set the self-check board to the default setting when performing self-testing.

See 4.4 Default Settings (V850MINI Self-check board) for the default settings.

5.2.4 Connection and startup of system

Connect and start the system in the following order.

(1) Connecting QB-V850MINIL or QB-V850MINI to self-check board

Connect QB-V850MINIL or QB-V850MINI to the V850MINI self-check board using the OCD cable.

Caution Do not connect QB-V850MINIL or QB-V850MINI to the host machine at this time.

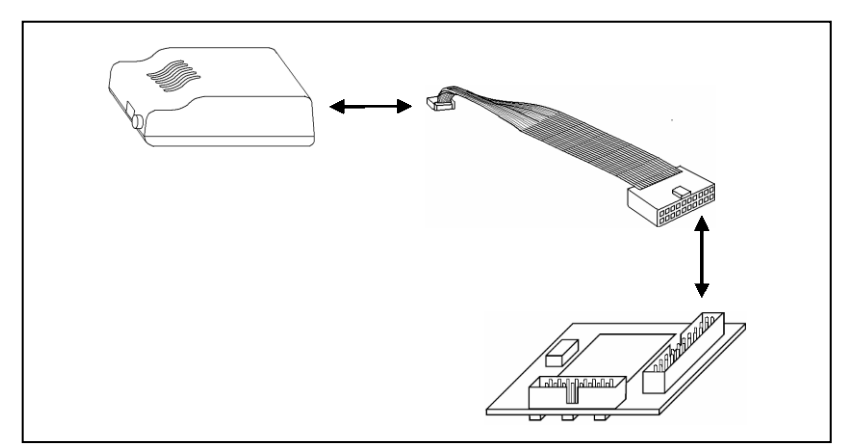

Figure 5-2. Connecting QB-V850MINIL or QB-V850MINI to Self-Check Board

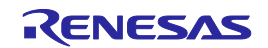
#### (2) Connecting QB-V850MINIL or QB-V850MINI to host machine

Connect QB-V850MINIL or QB-V850MINI to the host machine using the USB interface cable. After performing this connection, confirm that LEDs (POWER and TARGET) on QB-V850MINIL or QB-V850MINI are lit.

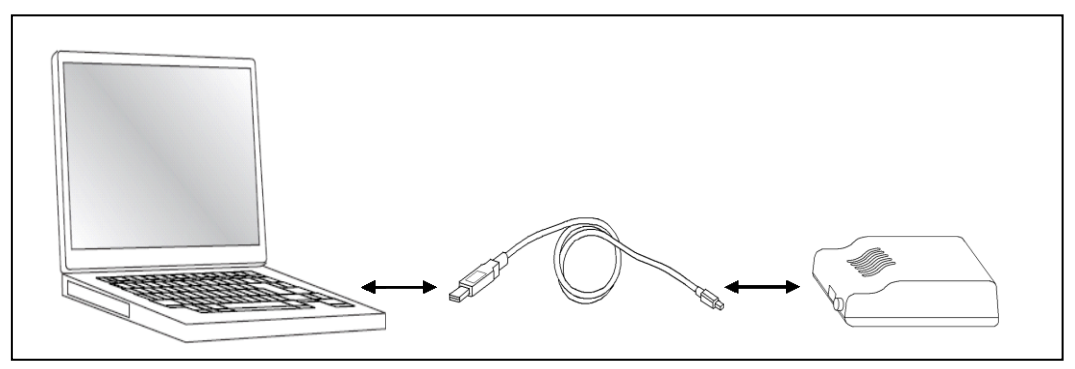

Figure 5-3. Connecting QB-V850MINIL or QB-V850MINI to Host Machine

## <R> (3) Startup of V850 JTAG OCD Checker

V850 JTAG OCD Checker can be started up by clicking Start menu.

Refer to the following table for the settings to be specified in the main dialog box.

After specifying these settings, proceed according to the instructions in the V850 JTAG OCD Checker user's manual.

| When using<br>V850MINIL<br>self-check<br>board | Device file: Specify DF3736.800                                                                                             |
|------------------------------------------------|----------------------------------------------------------------------------------------------------|
|                                                | Clock: Select 5.000 for Main OSC.                                                                                           |
|                                                | Internal ROM Sequrity: Select the <b>ID code</b> check box and input the security code specified at addresses 0x70 to 0x79. |
|                                                | Emulator: Select IE-V850E1-CD-NW/QB-V850MINI (DCK=20 MHz).                                                                  |
| When using                                     | Device file: Specify DF3318Y.800                                                                                            |
| V850MINI                                       | Clock: Select 8.000 for Main OSC.                                                                                           |
| board                                          | Internal ROM Sequrity: Select the ID code check box and input the security code specified at                                |
|                                                | addresses 0x70 to 0x79.                                                                                                    |
|                                                | Emulator: At shipment, the debugger can be activated by inputting                                                           |
|                                                | "FFFFFFFFFFFFFFFFFFFFFFFFFF".Select IE-V850E1-CD-NW/QB-V850MINI (DCK=10 MHz).                                               |

#### 5.2.5 System shutdown

Terminate self-testing and shutdown the system in the following order.

- (1) Terminate the V850 JTAG OCD Checker.
- (2) Disconnect the USB cable from the host machine.

Caution If the above order is not observed, QB-V850MINIL or QB-V850MINI or the self-check board may be damaged.

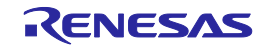

## 6. Cautions

This chapter lists cautions on using QB-V850MINIL or QB-V850MINI.

Caution items are classified in the following three categories, so refer to the relevant items.

- **[OCD]** Cautions for performing on-chip debugging
- [IE] Cautions for performing debugging with in-circuit method
- [SC] Cautions for performing self-testing

| Table 6-1. | List of Cautions ( | (1/2) |
|------------|--------------------|-------|
|------------|--------------------|-------|

| No. | Classification | Caution                                                                                                    |
|-----|----------------|----------------------------------------------------------------------------------------------------|
| 1   | [OCD]          | Use of target devices used for on-chip debugging as mass production products is not guaranteed.<br>Guarantee for the case where only downloading of a program is performed but debugging is not<br>performed is planned.                                      |
| 2   | [OCD]          | In a target device that incorporates an OCD unit, some of the target interface signal pins for OCD may have alternate functions. The alternate functions of these pins cannot be used during on-chip debugging.                                               |
| 3   | [OCD], [IE]    | When erasure and write are prohibited by setting the security flag for the flash memory, programs cannot be downloaded via the debugger.                                                                                                    |
| 4   | [OCD], [IE]    | If DMA transfer to the internal RAM is performed while a program is being downloaded to the flash memory, downloading of the program may not be performed normally because the integrated debugger uses the internal RAM during program downloading.          |
| 5   | [OCD], [IE]    | Do not use the ROM correction function or else unexpected breaks will occur.                                                                                                    |
| 6   | [OCD]          | Since the initial value of the ASID register in the V850E1 Series is undefined, set the ASID register to 00H via the reset routine. Initialization of the V850ES Series is not required.                                                                      |
| 7   | [OCD]          | The current consumption in the target device increases during debugging compared with that in normal operation mode, because the OCD unit of the target device operates during debugging.                                                                     |
| 8   | [OCD]          | The break function may malfunctions when a reset occurs during RUN (program execution), depending on the target device. See the documents of the target device (user's manual, restriction notification, etc.).                                               |
| 9   | [OCD]          | The I/O buffer (port pin) may enter the reset status depending on the target device when a reset is input from the pin, even if reset is masked by the mask function. See the documents of the target device (user's manual, restriction notification, etc.). |
| 10  | [OCD]          | No break occurs in an interrupt service routine for an interrupt acknowledged during self programming, even if an event breakpoint has been set.                                                                                                    |
| 11  | [OCD], [IE]    | When using the self programming function, set the debugger so that the clock for the peripheral macros does not stop during breaks; otherwise, the flash memory may be damaged.                                                                               |
| 12  | [OCD], [IE]    | When using the self programming function, do not set software breaks to the ROM area; otherwise, an unexpected break may occur.                                                                                                    |
| 13  | [OCD]          | With the V850E1 Series, a forced break may be executed via the debugger operation during flash self writing. After a forced break, reexecute the program via the debugger or reset the CPU.                                                                   |

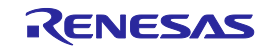

| No. | Classification | Caution                                                                                                    |
|-----|----------------|----------------------------------------------------------------------------------------------------|
| 14  | (IE)           | $V_{\text{DD}}$ and $EV_{\text{DD}}$ are shorted on the self-check board. Therefore, be sure to input the same voltage level to $V_{\text{DD}}$ and $EV_{\text{DD}}$ .                                                                                                    |
| 15  | [IE]           | The P05, P52, P53, P54, and P55 pins are used for connecting the on-chip debug emulator, so these ports cannot be used.                                                                                                    |
| 16  | (IE)           | The X1, X2, XT1, and XT2 pins are not connected to the target system.<br>Consequently, the oscillation circuit in the target system cannot be used.                                                                                                    |
| 17  | (IE)           | Do not apply a high voltage (5.5 V or higher) to the VPP pin; otherwise, QB-V850MINIL or QB-V850MINI may be damaged.                                                                                                    |
| 18  | (IE)           | The REGC pin is not connected to the target system. The REGC pin is connected to $V_{DD}$ inside the emulator.                                                                                                    |
| 19  | (IE)           | QB-V850MINIL or QB-V850MINI and the flash memory programmer cannot be connected at the same time.                                                                                                    |
| 20  | (IE)           | QB-V850MINIL or QB-V850MINI outputs a high-level signal to the FLMD0 pin while a program is being downloaded. (QB-V850MINIL or QB-V850MINI output becomes the high-impedance state when no program is being downloaded.) Note the FLMD0 pin connection on the target system side.                                                                                                    |
| 21  | [IE]           | When the flash memory programmer is connected, no clock can be supplied from the programmer.<br>Use a clock on the self-check board (8 MHz at shipment) for writing or erasing data from the flash<br>memory programmer.                                                                                                    |
| 22  | (IE)           | <ul> <li>Note the following points concerning the settings in the Configuration screen when the debugger is activated.</li> <li>"Chip" area Select the device to be used.</li> <li>"Clock" area Set as follows.</li> <li>Main OSC: Input a frequency of the resonator mounted in OSC1 with the socket (Input "8" when using OSC1 with the default setting).</li> <li>Multiply rate: Input the maximum multiplication rate of the frequency used for the resonator mounted in OSC1 with the socket.</li> <li>Sub OSC: Input "32.768".</li> <li>"ID Code" area Input the security code that has been set at addresses 0x70 to 0x79. At shipment, the debugger can be activated by inputting "FFFFFFFFFFFFFFFFFFFFFFFFFFFFFFFFFFFF</li></ul> |
| 23  | (IE)           | The P00 pin outputs a low-level signal during a reset.<br>Exercise care when performing emulation of the V850ES/KE1, V850ES/KF1, V850ES/KG1, or<br>V850ES/KJ1.                                                                                                    |
| 24  | [SC]           | Do not connect the target system when performing self-testing.                                                                                                    |

## Table 6-1. List of Cautions (2/2)

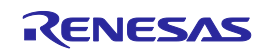

## 7. Maintenance and Warranty

This chapter covers basic maintenance, warranty information, provisions for repair and the procedures for requesting a repair.

## 7.1 User Registration

When you purchase our product, be sure to register as a user. For user registration, refer to "User Registration" (page 12) of this user's manual.

## 7.2 Maintenance

- (1) If dust or dirt collects on this product, wipe it off with a dry soft cloth. Do not use thinner or other solvents because these chemicals can cause the surface coating to separate.
- (2) When you do not use this product for a long period, disconnect it from the power supply, host machine and user system.

## 7.3 Warranty

- This product comes with a one-year limited warranty after purchase.
   Should the product break down or be damaged while you're using it under normal condition based on its user's manual, it will be repaired or replaced free of cost.
- (2) However, if the following failure or damage occurs to the product under warranty, the product will be repaired or replaced at cost.
  - (a) Failure or damage attributable to the misuse or abuse of the product or its use under other abnormal conditions.
  - (b) Failure or damage attributable to improper handling of the product after purchase, such as dropping of the product when it is transported or moved.
  - ( c) Failure or damage to the product caused by other pieces of equipment connected to it.
  - (d) Failure or damage attributable to fire, earthquakes, thunderbolts, floods, or other natural disasters or abnormal voltages, etc.
  - (e) Failure or damage attributable to modifications, repairs, adjustments, or other acts made to the product by other than Renesas Electronics Corporation.
- (3) Consumables (e.g., sockets and adapters) are not covered by the aforementioned repair.

In the above cases, contact your local distributor. If your product is being leased, consult the leasing company or the owner.

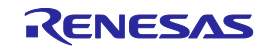

## 7.4 Repair Provisions

(1) Repairs not covered by warranty

Problems arising in products for which more than one year has elapsed since purchase are not covered by warranty.

(2) Replacement not covered by warranty

If your product's fault falls into any of the following categories, the fault will be corrected by replacing the entire product instead of repairing it, or you will be advised to purchase a new product, depending on the severity of the fault.

- (a) Faulty or broken mechanical portions
- (b) Flaws, separation, or rust in coated or plated portions
- ( c) Flaws or cracks in plastic portions
- (d) Faults or breakage caused by improper use or unauthorized repair or modification
- ( e) Heavily damaged electric circuits due to overvoltage, overcurrent or shorting of power supply
- (f) Cracks in the printed circuit board or burnt-down patterns
- (g) A wide range of faults that make replacement less expensive than repair
- ( h) Faults that are not locatable or identifiable

#### (3) Expiration of the repair period

When a period of one year has elapsed after production of a given model ceased, repairing products of that model may become impossible.

(4) Carriage fees for sending your product to be repaired

Carriage fees for sending your product to us for repair are at your own expense.

## 7.5 How to Make Request for Repair

If your product is found faulty, fill in a Repair Request Sheet downloadable from the following URL. And email the sheet and send the product to your local distributor.

http://www.renesas.com/repair

## 

Note on Transporting the Product:

When sending your product for repair, use the packing box and cushioning material supplied with the product when it was delivered to you and specify caution in handling (handling as precision equipment). If packing of your product is not complete, it may be damaged during transportation. When you pack your product in a bag, make sure to use the conductive plastic bag supplied with the product (usually a blue bag). If you use a different bag, it may lead to further trouble with your product due to static electricity.

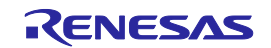

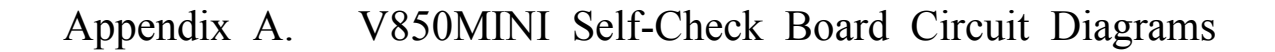

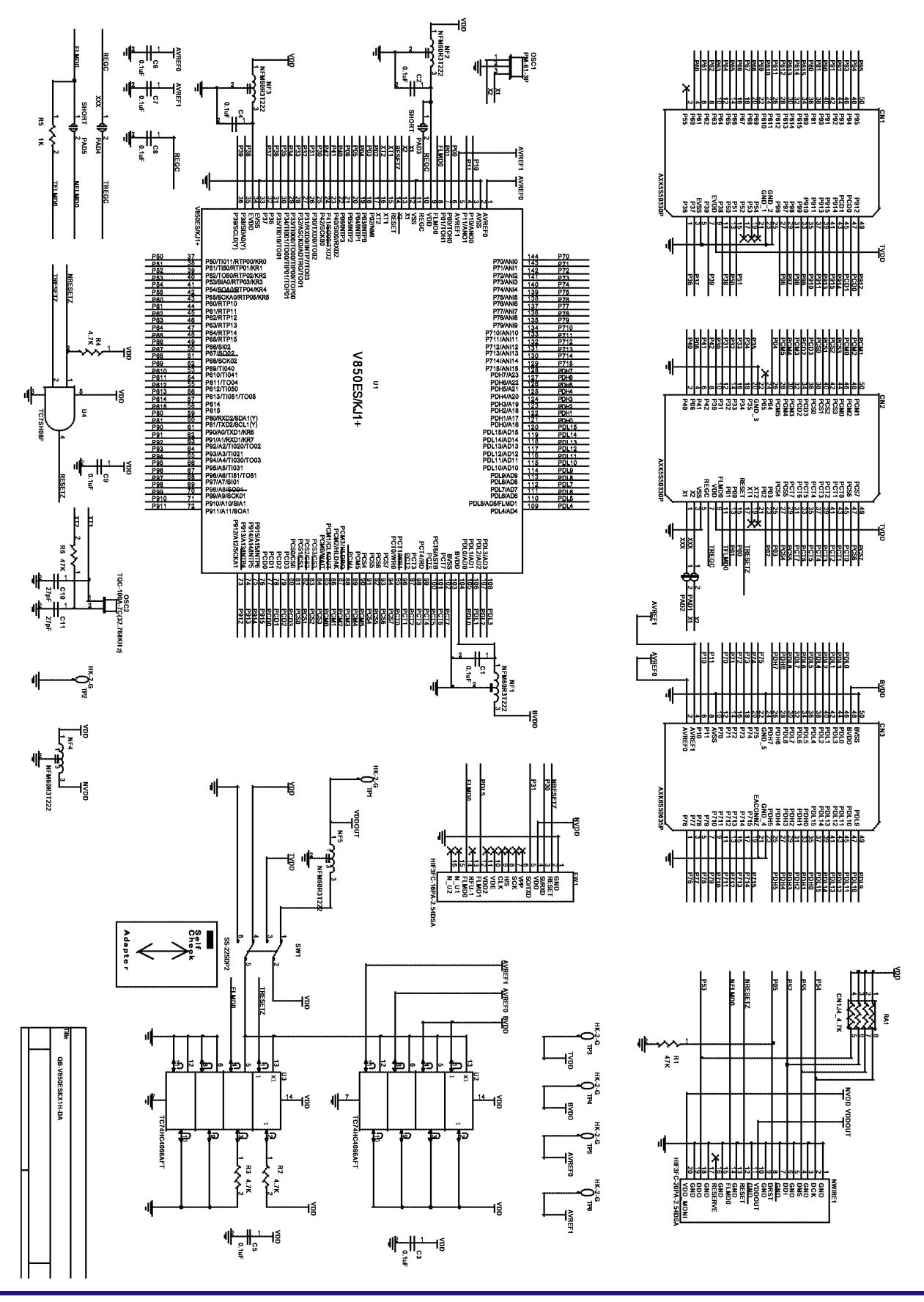

R20UT0221EJ0400 Rev.4.00 2013.08.30

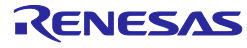

## Appendix B. External Dimensions

## B.1 QB-V850MINIL, QB-V850MINI

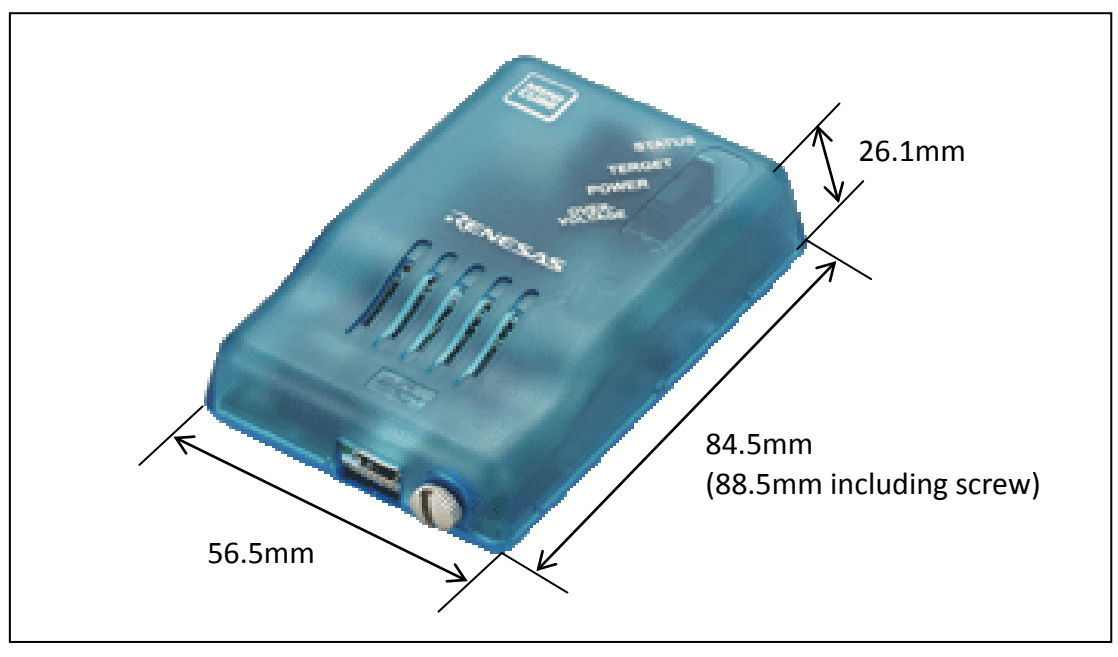

Figure B-1. QB-V850MINIL or QB-V850MINI

## B.2 V850MINI Self-Check Board

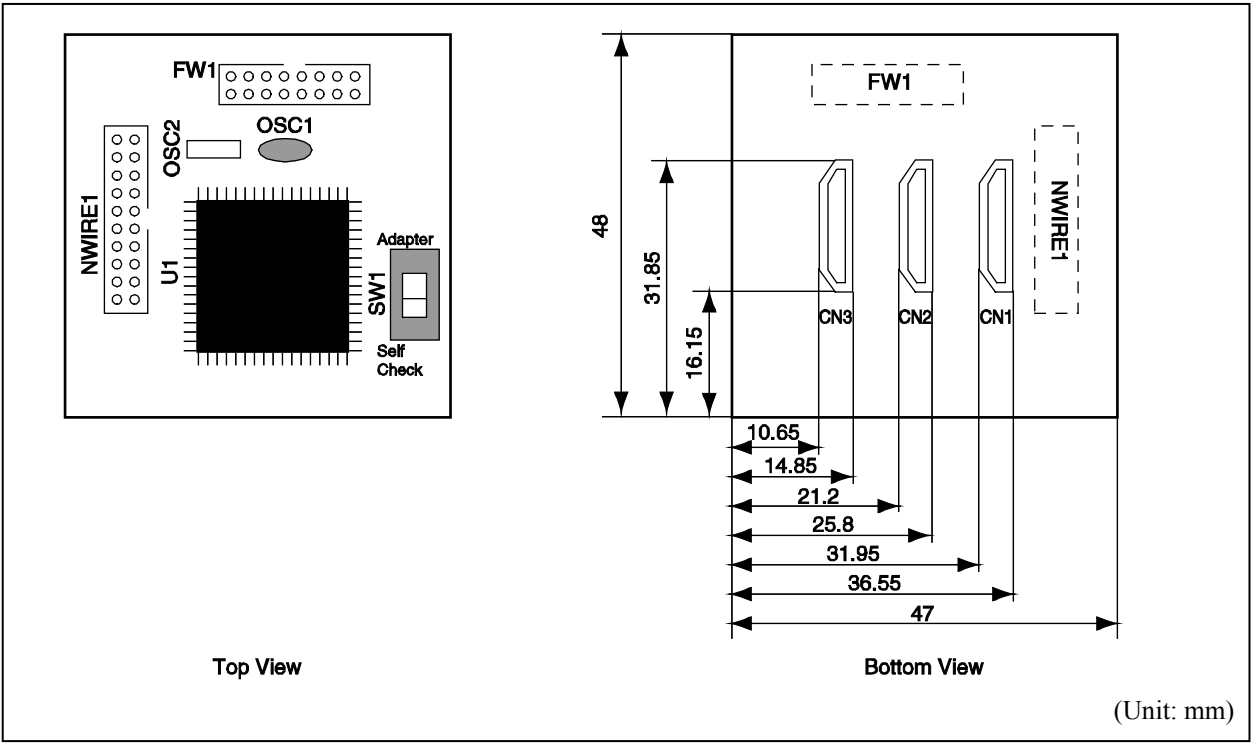

Figure B-2. V850MINI Self-Check Board

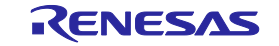

## B.3 Target Connectors (for OCD)

The external dimensions described in this section are the dimensions required for the target connector (for OCD) (unit:

mm). Refer to the dimension diagrams supplied by each connector manufacturer when designing boards.

The external dimension diagrams of optional products to be used for emulation with the in-circuit method are posted on the following Renesas Electronics webpage.

## URL: http://www.renesas.com/iecube/v850

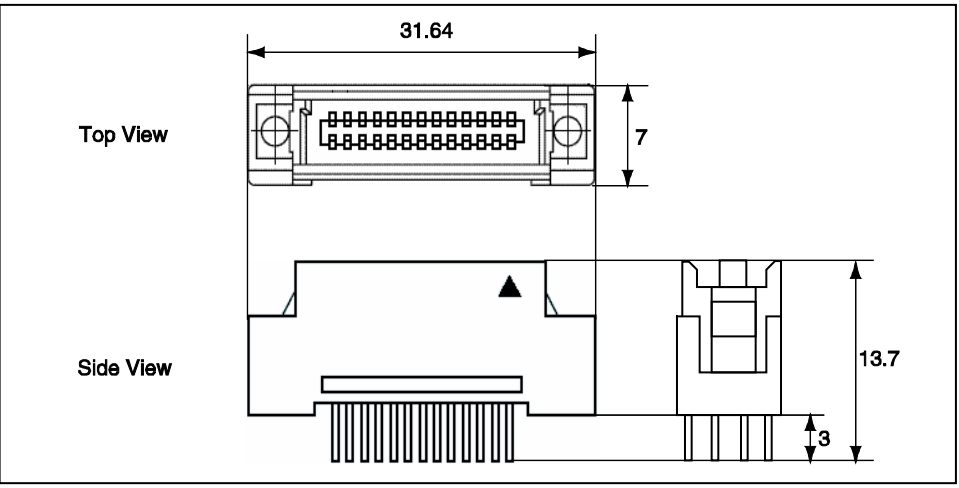

Figure B-3. KEL Connector (8830E-026-170S)

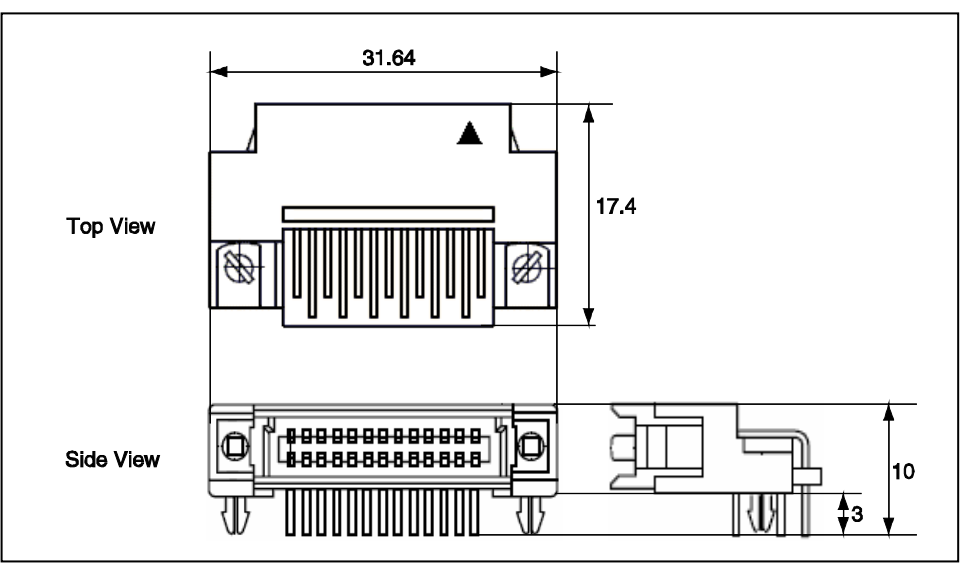

Figure B-4. KEL Connector (8830E-026-170L)

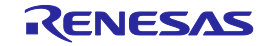

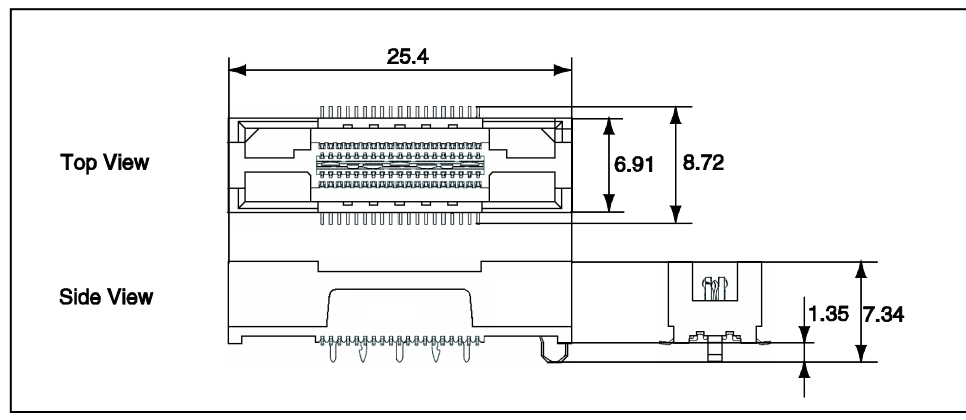

Figure B-5. Mictor Connector (2-767004-2)

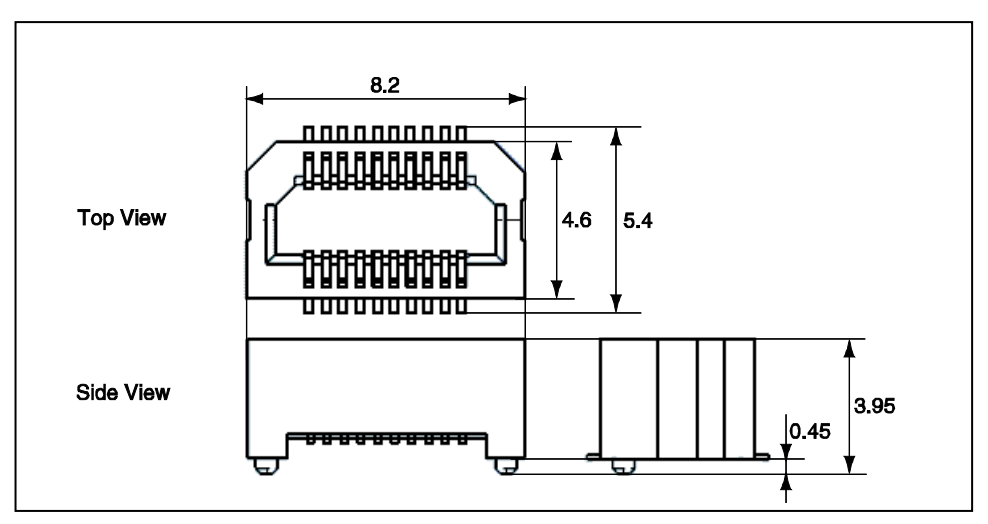

Figure B-6. SICA Connector (SICA2P20S)

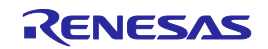

## Appendix C. Revision History

Revisions up to the previous edition are shown below. The "Applied to" column indicates the chapter in each edition to which the revision was applied.

| Edition                                 | Description                                                                                                    | Applied to                                                                                 |  |
|-----------------------------------------|----------------------------------------------------------------------------------------------------|--------------------------------------------------------------------------------------------|--|
| 2nd                                     | Change of Documents Related to Development Tools (User's Manuals) in INTRODUCTION                                   | INTRODUCTION                                                                               |  |
| edition                                 | Addition of 1.3 Supported Devices                                                                                   | CHAPTER 1                                                                                  |  |
|                                         | Change of Table 1-2 Debug Function Specifications in 1.4 Specifications                                             | OVERVIEW                                                                                   |  |
|                                         | Change of 3.4.2 Cautions on target system design                                                                    | CHAPTER 3 ON-CHIP                                                                          |  |
|                                         | Change of <b>3.4.3</b> (1) DCK                                                                                      | DEBUGGING                                                                                  |  |
|                                         | Change of <b>3.4.3</b> (7) (a) When not performing flash self programming                                           |                                                                                            |  |
|                                         | Change of <b>3.4.3</b> (7) (b) When performing flash self programming                                               |                                                                                            |  |
|                                         | Addition of 3.4.3 (7) (c) When the target device is not provided with an on-chip flash memory                       |                                                                                            |  |
|                                         | Change of Table 3-3.List of Target Connectors for OCD (Part Number andManufacturer) in 3.5Target Connectors for OCD |                                                                                            |  |
|                                         | Addition of APPENDIX D REVISION HISTORY                                                                             | APPENDIX D<br>REVISION HISTORY                                                             |  |
| 3rd                                     | Addition of 1.1 Features                                                                                            | CHAPTER 1                                                                                  |  |
| edition                                 | Change of 1.4 Specifications                                                                                        | OVERVIEW                                                                                   |  |
|                                         | Change of 2.1 Names of Parts in Main Unit                                                                           | CHAPTER 2 NAMES                                                                            |  |
|                                         | Change of 2.2 Self-Check Board                                                                                      | AND FUNCTIONS OF                                                                           |  |
|                                         | Addition of 2.2.2 V850MINIL self-check board                                                                        | HARDWARE                                                                                   |  |
|                                         | Change of CHAPTER 3 ON-CHIP DEBUGGING                                                                               | CHAPTER 3 ON-CHIP<br>DEBUGGING                                                             |  |
|                                         | Change of 3.1 System Configuration                                                                                  |                                                                                            |  |
|                                         | Change of 3.2 Setup Procedure                                                                                       |                                                                                            |  |
|                                         | Addition of 3.4 Designing Target System Circuits when Using V850E2M                                                 |                                                                                            |  |
|                                         | Change of 3.5 Designing Target System Circuits When Using V850E2, V850E1, or V850ES                                 |                                                                                            |  |
|                                         | Change of 3.6 Target Connectors for OCD                                                                             |                                                                                            |  |
|                                         | Change of CHAPTER 4 DEBUGGING WITH IN-CIRCUIT METHOD                                                                | CHAPTER 4<br>DEBUGGING WITH<br>IN-CIRCUIT METHOD<br>CHAPTER 5                              |  |
|                                         | Change of 4.2 System Configuration                                                                                  |                                                                                            |  |
|                                         | Change of 4.3.6 Connection and startup of system                                                                    |                                                                                            |  |
|                                         | Change of 5.1 System Configuration                                                                                  |                                                                                            |  |
|                                         | Change of 5.2 Setup Procedure                                                                                       | SELF-TESTING                                                                               |  |
|                                         | Change of CHAPTER 6 CAUTIONS (Deletion of No.25)                                                                    | CHAPTER 6<br>CAUTIONS                                                                      |  |
|                                         | Deletion APPENDIX C INTERNAL ROM/FLASH MEMORY SECURITY FUNCTION of<br>the previous edition                          | APPENDIX C<br>INTERNAL<br>ROM/FLASH MEMORY<br>SECURITY FUNCTION<br>of the previous edition |  |
| 3rd<br>edition<br>(Modified<br>version) | Change of Figure 3-5. Circuit Connection Example                                                                    | CHAPTER 3 On-Chip<br>Degugging                                                             |  |

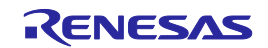

| Edition                 | Description                                      | Applied to                |
|-------------------------|--------------------------------------------------|---------------------------|
| 4 <sup>th</sup> edition | Addition of V850E2S core                         | Document whole            |
|                         | Change of 5.2.4 Connection and startup of system | CHAPTER 5<br>SELF-TESTING |

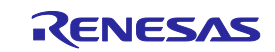

On-Chip Debugger QB-V850NIMIL, QB-V850MINI User's Manual

Publication Date: Aug. 30, 2013 Rev.4.00

Published by: Renesas Electronics Corporation

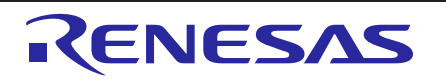

#### SALES OFFICES

**Renesas Electronics Corporation** 

http://www.renesas.com

Refer to "http://www.renesas.com/" for the latest and detailed information.

 Renesas Electronics America Inc.

 2880 Scott Boulevard Santa Cirar, CA 90500-2554, U.S.A.

 Tei: +1-409-588-6000, Fax: +1-409-598-6130

 Renesas Electronics Canada Limited

 101 Nicholson Road, Newmarket, Ontario L3Y 9C3, Canada

 Tei: +1-905-888-6411, Fax: +1-905-898-5220

 Renesas Electronics Europe Limited

 Dukes Meadow, Milboard Road, Newmarket, Ontario L3Y 9C3, Canada

 Tei: +4-1628-651-700, Fax: +44-1628-651-804

 Renesas Electronics Europe BmbH

 Arcadiastrasse 10, 40472 Disseldorf, Germany

 Tei: +4-921-16503, Fax: +44-1628-651-804

 Renesas Electronics (China) Co., Ltd.

 The Floor, Outnum Plaza, No.27 ZhiChunLu Haidian District, Beijing 100083, P.R.China

 Tei: +89-21-1853, Fax: +86-10-8235-7679

 Renesas Electronics (China) Co., Ltd.

 Unit 204, 205, AZIA Center, No.1233 Lujiazui Ring Rd., Pudong District, Shanghai 200120, China

 Tei: +89-21-857-71818, Fax: +86-21-887-7878

 Renesas Electronics Hong Kong Limited

 Unit 100-11613, 16F, Tower 2, Grand Century Place, 133 Prince Edward Road West, Mongkok, Kowloon, Hong Kong

 Tei: +892-286-8318, Fax: +862-2868-7302

 Renesas Electronics Taiwan Co., Ltd.

 TSF, No. 363, Tu Shing Notth Road, Taipei, Taiwan

 Tei: +852-27579.

 Renesas Electronics Singapore Pie. Ltd.</td

# On-Chip Debugger QB-V850MINIL, QB-V850MINI

User's Manual

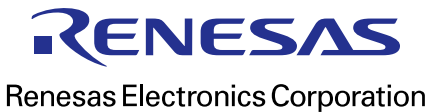

R20UT0221EJ0400

# **X-ON Electronics**

Largest Supplier of Electrical and Electronic Components

Click to view similar products for Development Software category:

Click to view products by Renesas manufacturer:

Other Similar products are found below :

1120270002 1120270003 1120270005 1120270006 1120275015 2181 2400303 2400573 2402617 2402618 2700194 2700291 2701356 2701453 2701455 2701456 2701680 2702191 2702546 2702579 2702889 2702980 2730132 2730307 2730404 2733 2981554 2985660 2985945 2988463 2988609 2988667 38100-401 407001 5146053 52202-588 55195101-101 55195101-102 555195-1 6002-310-000 88970111 88970116 AD-CCES-NODE-1 AFLCF-08-LX-CE060-R21 ARM-JTAG-COOCOX ATATMELSTUDIO ATDS1500PC B10443 CA51 CA51-LC